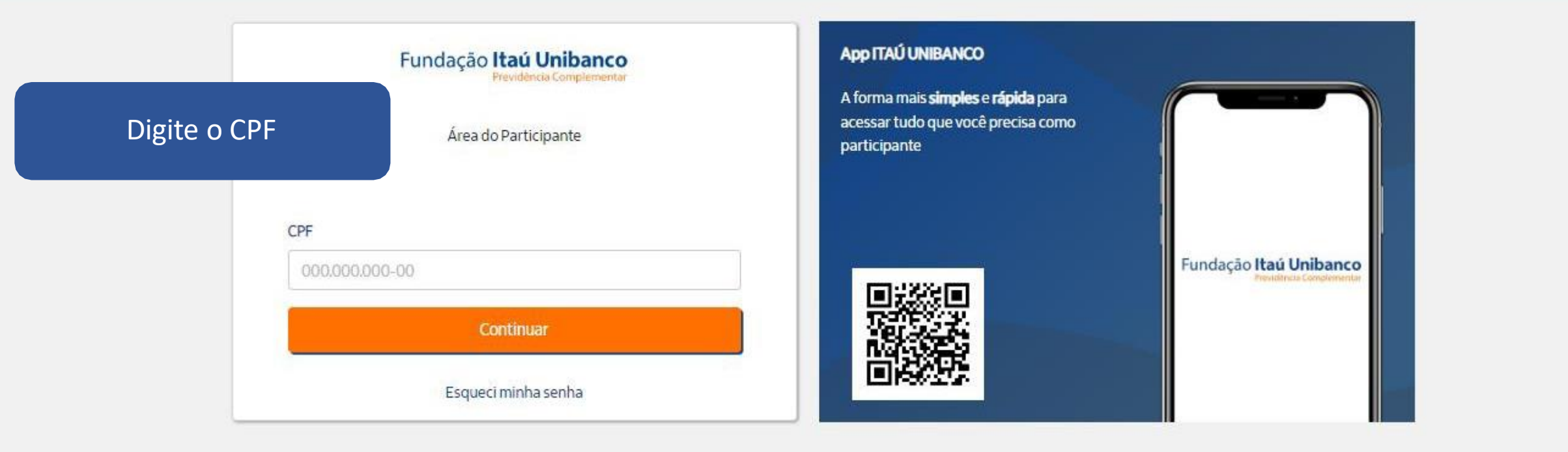

Fundação Itaú Unibanco / 61.155.248/0001-16 Av. Dr Hugo Beolchi, 445 14º andar – Conj 141 – Jabaquara - São Paulo – SP CEP: 04310-030

#### Central de Atendimento

Consulte os Canais de Atendimento no site www.fundacaoitauunibanco.com.br 4002 1299 Capitais e reg. metrop. | 0800 770 2299 Demais localidades - Deficiente auditivo/fala: 0800 770 2399 | Segunda à sexta - 09h às 18h •• %

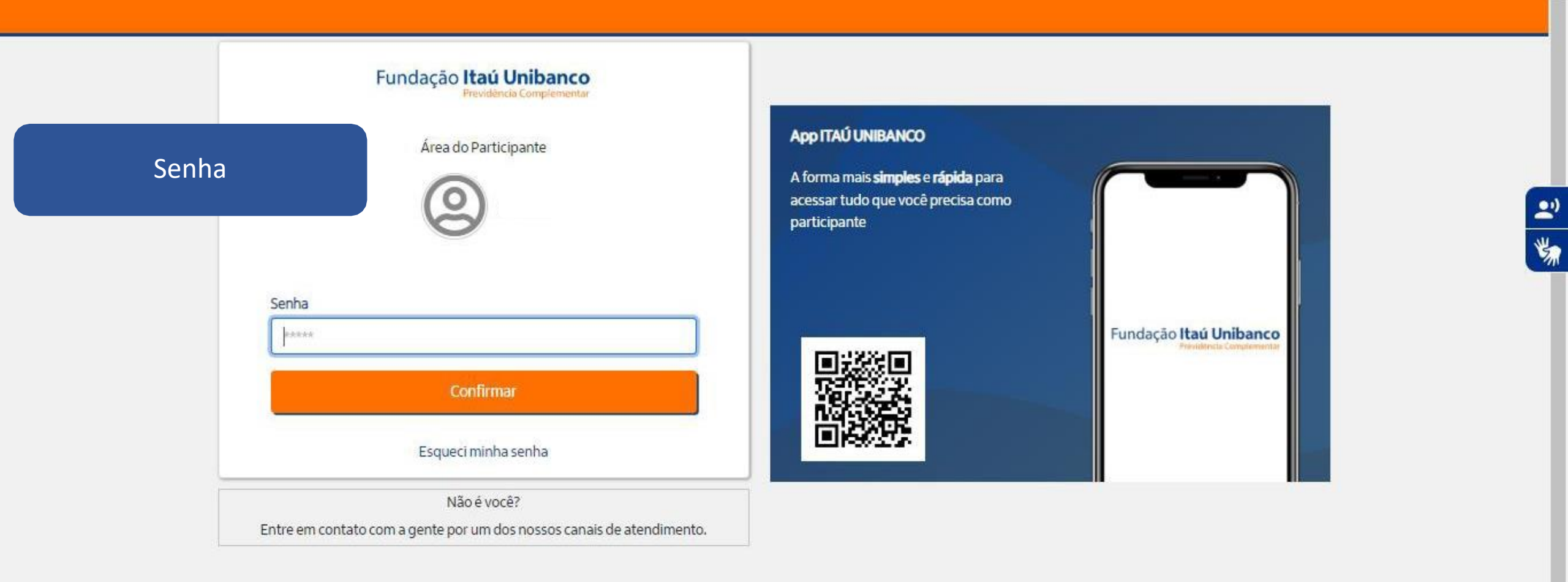

Fundação Itaú Unibanco / 61.155.248/0001-16

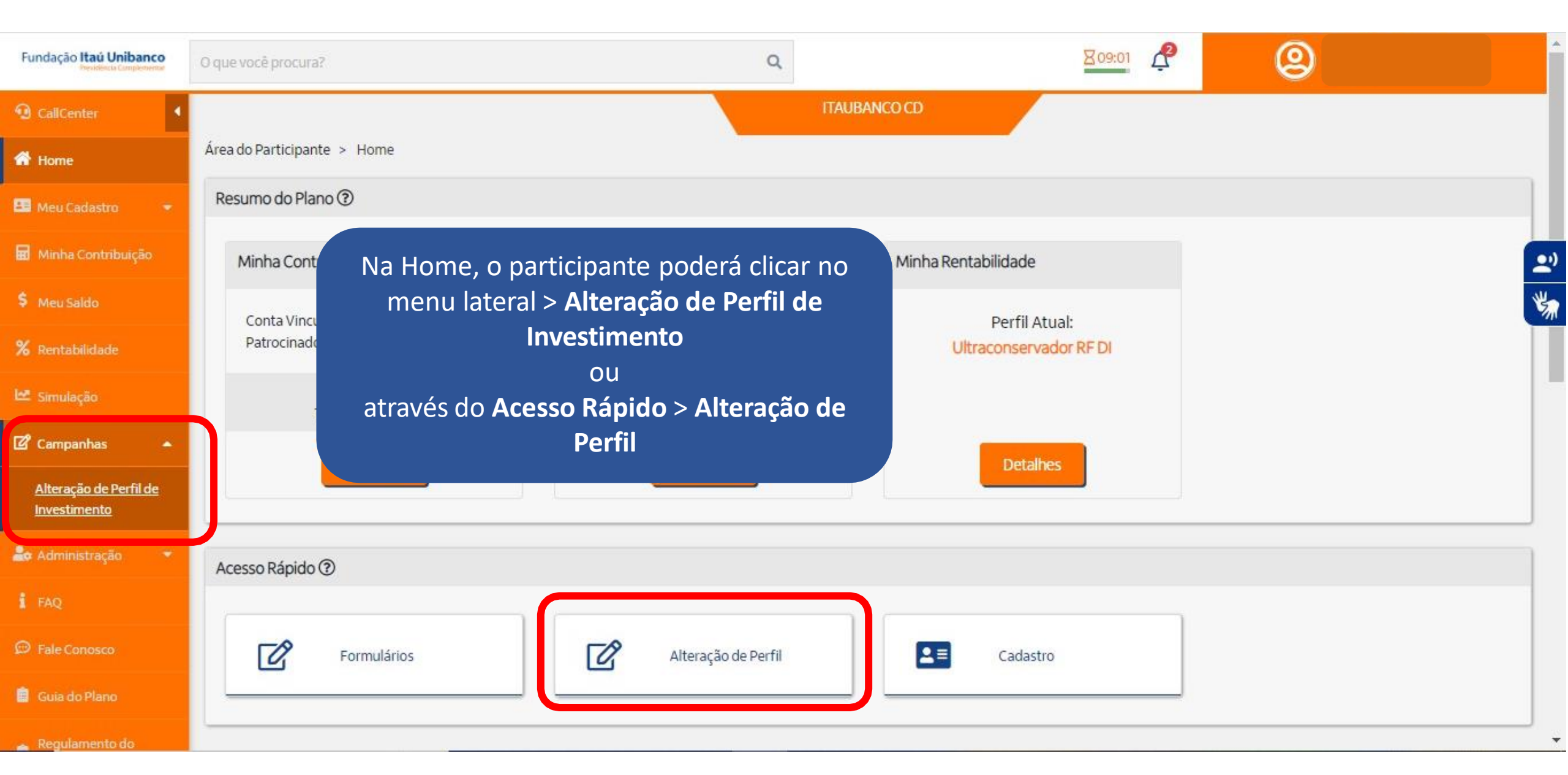

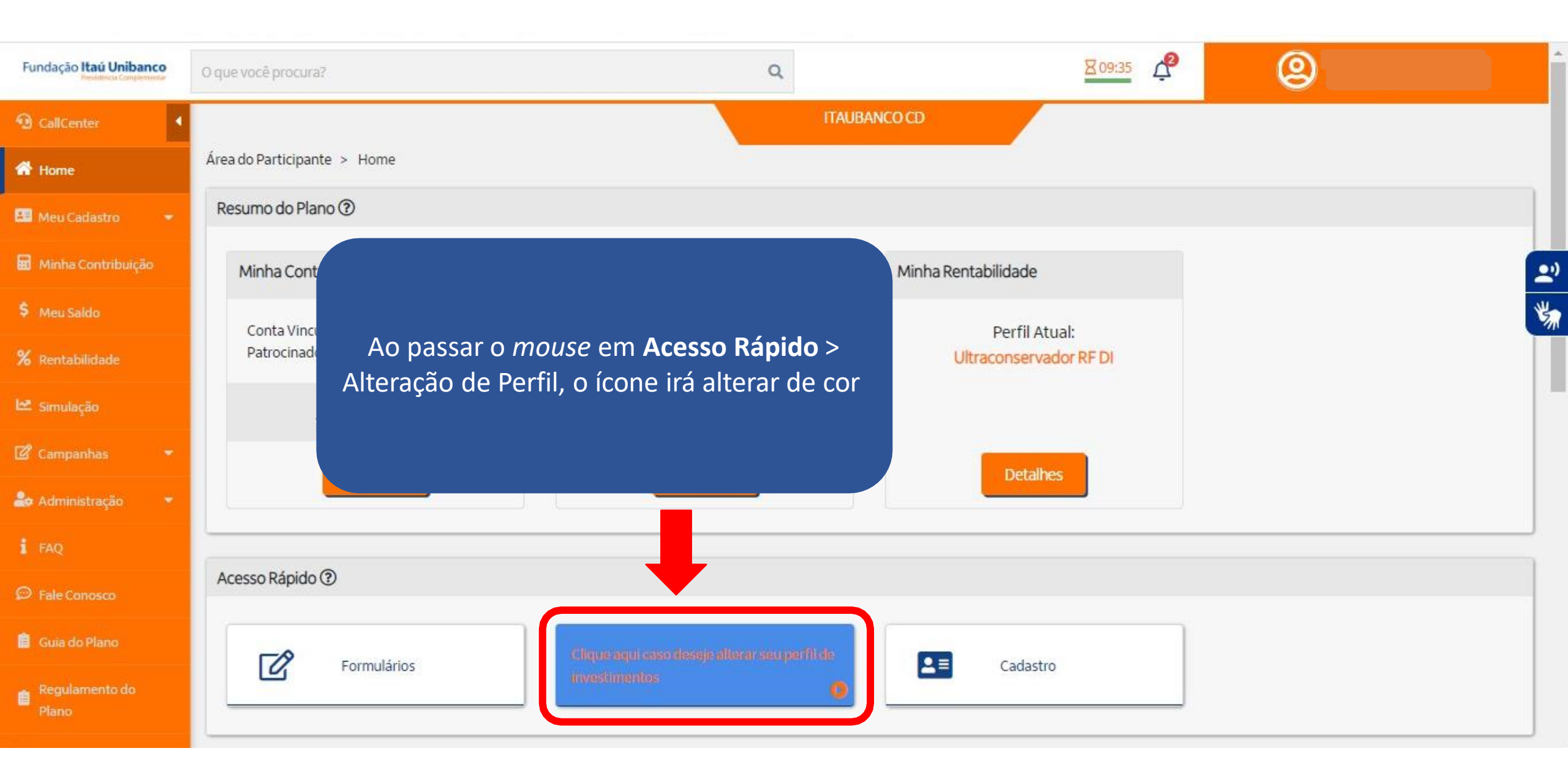

#### Home Avaliar Perfil 3 Escolha seu Perfil Escolha seu novo perfil de investi... introdução Confirme sua Escolha C Termos 6 Conclusão Meu Cadastro 4 Confirme sua escolha de perfil O Verificar aceitação dos termos Questionário para avaliar perfil Saiba como funciona o programa Consulte o perfil escolhido 🖬 Minha Contribuição Ferramenta de Alteração de Perfil de Investimentos Perfil Atual: Ultraconservador RF DI \$ Meu Saldo Campanha de Perfis de Investimentos Visualize seu perfil de investimento atual. % Rentabilidade 2) O processo para troca de perfis de investimentos é todo automatizado. Investimentos Ultraconservador RF DI Aplicações em títulos de renda fixa pós-fixados, São duas etapas para escolher seu perfil: referenciados ao CDI de emissores públicos e privados. 🕼 Campanhas 1) Preenchimento do Teste de Perfil de Investidor para auxiliar na escolha do seu perfil; Objetivo e riscos 2) Conhecer as suas outras opções de Perfil de Investimento e escolher o Perfil mais adequado para você. Em razão de fazer investimentos de baixo risco, os retornos esperados para esse perfil tendem a ser Desenvolvemos o Teste de Perfil de Investidor para lhe auxiliar. Além de ser rápido (menos de 5 minutos), as perguntas servem O participante próximos ao CDI. para avaliar seu conhecimento, capacidade e tolerância com relação a riscos. Para que o resultado seja o mais efetivo possível, é visualizará o perfil importante que você leia e responda com atenção. Ao avaliar o resultado, tenha em mente que a escolha do perfil é uma decisão Tipo de participante individual, pois deve estar adequada às características e objetivo de cada um. atual, um resumo do Aquele que não pode ou não deseja correr riscos no mercado de ações. perfil e o início da O Teste de Perfil de Investidor serve apenas para auxiliar nessa escolha e sua indicação não deve ser interpretada como uma recomendação. campanha. Benchmark (referência de rentabilidade) 100% do CDI Os dados constantes nesse questionário serão utilizados para processamento da sua solicitação, cumprimento de obrigações legais ou regulatórias, execução de contrato e de acordo com o previsto em nossa política de privacidade. Conheça mais sobre Intervalo de alocação de renda variável O participante como tratamos seus dados pessoais em nossa Política de Privacidade em www.fundacaoitauunibanco.com.br Não permite alocação em renda variável deverá 100.0096 Renda Fixa Para maiores informações acessar o link abaixo: Renda Variável 0.0096 obrigatoriamente https://www.fundacaoitauunibanco.com.br/wpresponder o Teste Para seguir, clicar em content/uploads/2022/12/ITAUBCOPACDUL.pdf de Perfil de **PROSSEGUIR** Investidor.

| Fundação Itaú Unibanco                 | O que você procura?                                                                                                 |                                   |                         | Q                                     |                        |                                                        | 807:17                                                             | @                  | )                                |                                | ^    |
|----------------------------------------|----------------------------------------------------------------------------------------------------|-----------------------------------|-------------------------|---------------------------------------|------------------------|--------------------------------------------------------|--------------------------------------------------------------------|--------------------|----------------------------------|--------------------------------|------|
| Galicenter                             |                                                                                                    |                                   |                         |                                       | ITAUBANCO C            | D C                                                    |                                                                    |                    |                                  |                                |      |
| 💣 Home                                 | Área do Participante > Alteração de Perfil de Investimento                                                          |                                   |                         |                                       |                        |                                                        |                                                                    |                    |                                  |                                |      |
| 🔠 Meu Cadastro 👻                       | 1 Introdução<br>Salba como funciona o programa 2 Questionário para a                                                | raliar perfi                      | 3 Escolha<br>Escolha se | seu Perfil<br>au novo perfil de inves |                        | Confirme sua Escolha<br>Confirme sua escolha de perfil | 5 Termos<br>Verificar aceitação dos                                | s termos           | 6 Conclusão<br>Consulte o perfil | escolhido                      |      |
| 🖬 Minha Contribuição                   |                                                                                                    |                                   |                         |                                       |                        |                                                        |                                                                    |                    |                                  |                                | ()   |
| \$ Meu Saido                           | Simulador de Perfil de Risco do participante                                                                        |                                   |                         |                                       |                        |                                                        |                                                                    |                    |                                  | Questão 1 de 8                 | *    |
| % Rentabilidade                        | Idade que pretende se aposentar                                                                                     |                                   |                         |                                       |                        |                                                        |                                                                    |                    |                                  |                                | -711 |
| 🗠 simulação                            | 55                                                                                                    |                                   |                         |                                       |                        |                                                        |                                                                    |                    |                                  |                                |      |
| 🕼 Campanhas 🔹 🔺                        |                                                                                                    |                                   |                         |                                       |                        |                                                        |                                                                    |                    | Voltar                           | Próxima                        |      |
| Alteração de Perfil de<br>Investimento |                                                                                                    |                                   |                         |                                       |                        |                                                        |                                                                    |                    |                                  |                                |      |
| 🝰 Administração 👻                      |                                                                                                    |                                   |                         |                                       |                        |                                                        |                                                                    |                    |                                  |                                |      |
| FAQ.                                   | Fundação Itaú Unibanco / 61.155.248/0001-16<br>Av. Dr Hugo Beolchi, 445 14º andar – Conj 141 – Jabaquara - São Paul | o – SP                            |                         |                                       |                        | Central de Atendiment<br>Consulte os Canais de         | 0<br>Atendimento no site www.fu                                    | undacaoitauuniban  | co.com.br                        |                                |      |
| Fale Conosco                           | CEP: 04310-030                                                                                                    |                                   |                         |                                       |                        | 4002 1299 Capitais e re<br>2399   Segunda à sext.      | eg. metrop.   0800 770 2299 (<br>a - 09h às 18h                    | Demais localidades | - Deficiente auditivo/f          | fala: 0800 770                 |      |
| 🃋 Guia do Plano                        | Política de Privacidade                                                                                             |                                   |                         |                                       |                        |                                                        |                                                                    |                    |                                  |                                |      |
| Test<br>ATIVOS                         | te Perfil de Investidor:<br>, BPD e Autopatrocinados                                                                | a Contribulção<br>la Contribuição | Meu Saldo<br>Meu Saldo  | Rentabilidade<br>Rentabilidade        | Simulação<br>Simulação | Campanhas<br>Alteração de Perfil de Investimento       | Administração<br>Suitability<br>Campanhas<br>Destaques<br>Enquetes | FAQ<br>FAQ         | Fale Conosco<br>Fale Conosco     | Guia do Plano<br>Guia do Plano | •    |

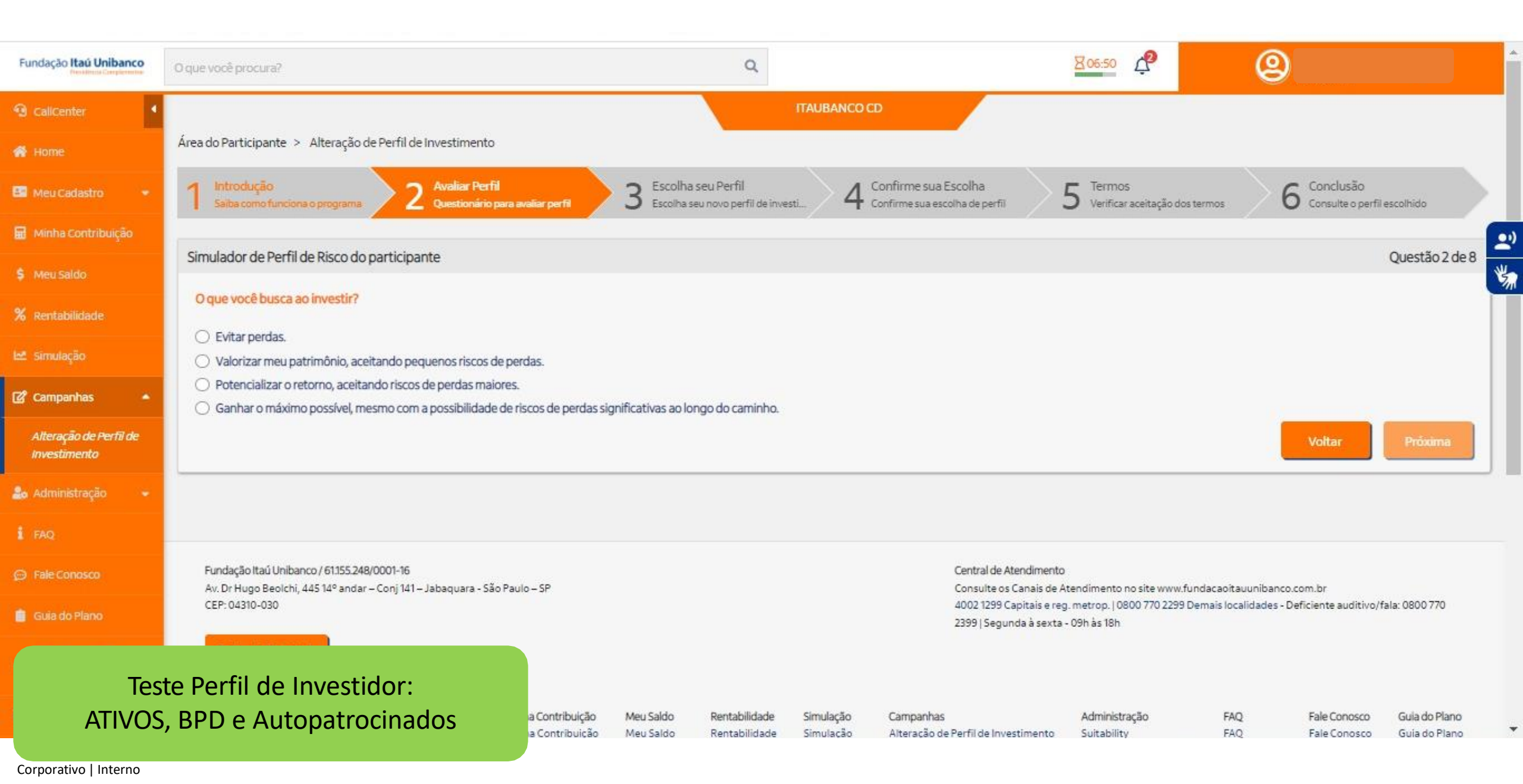

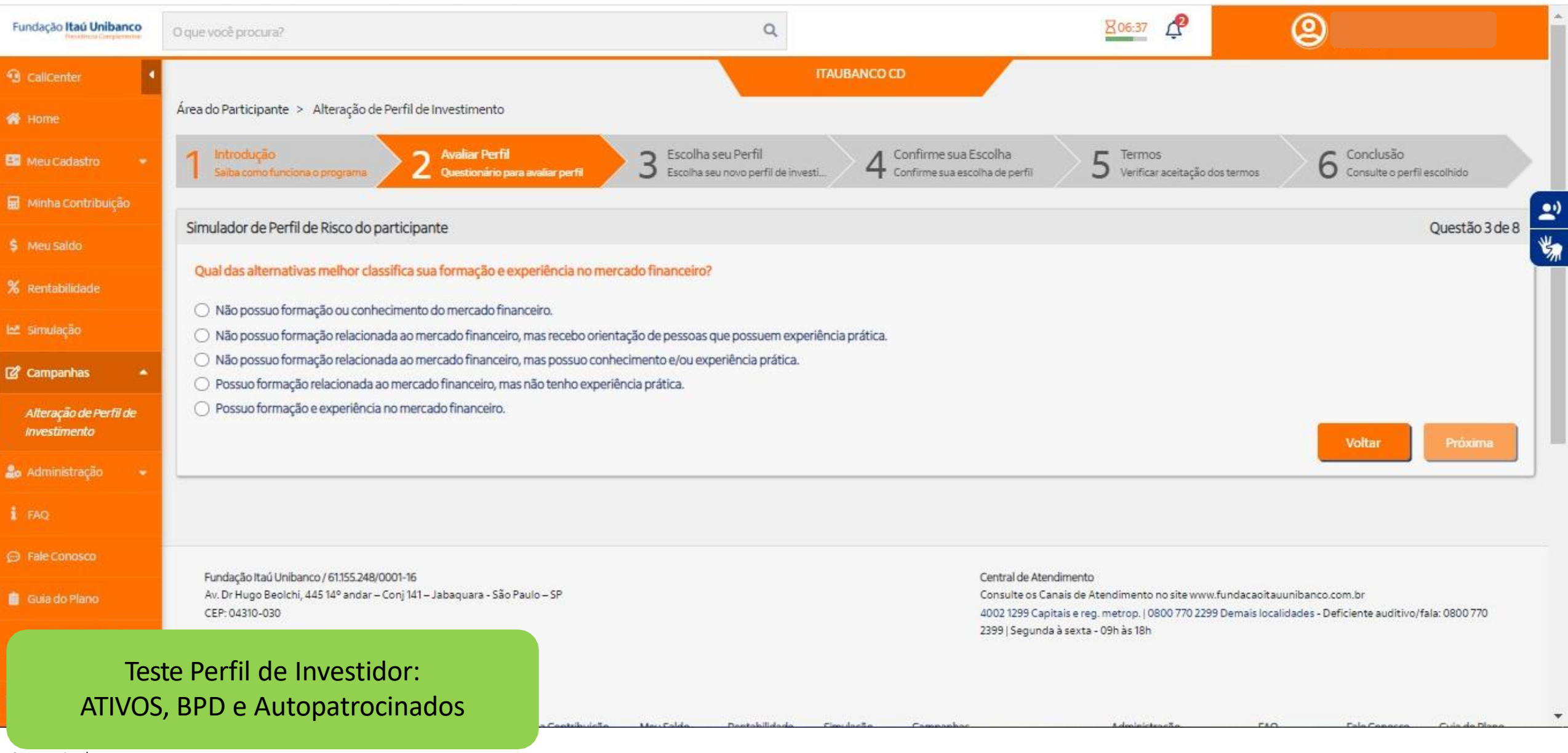

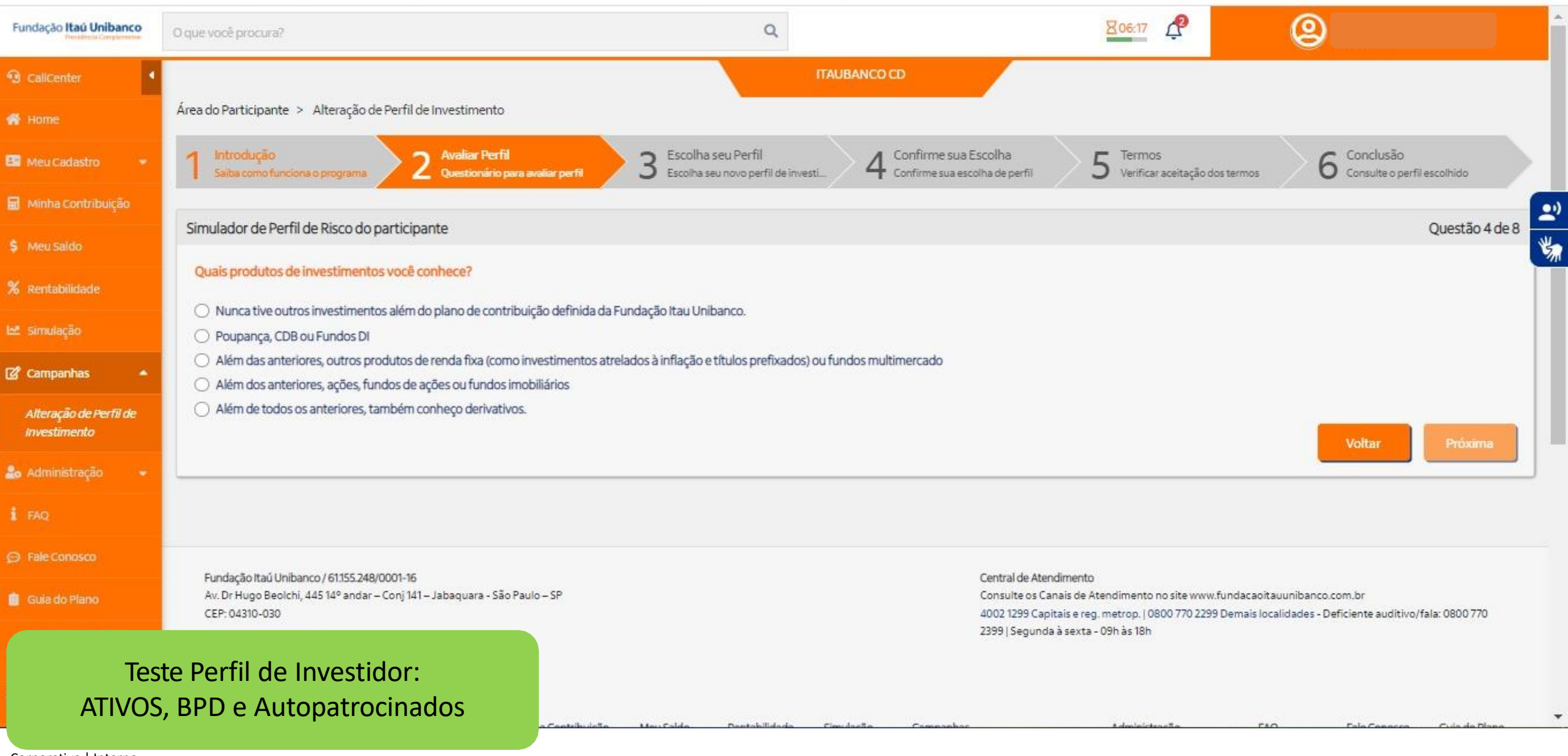

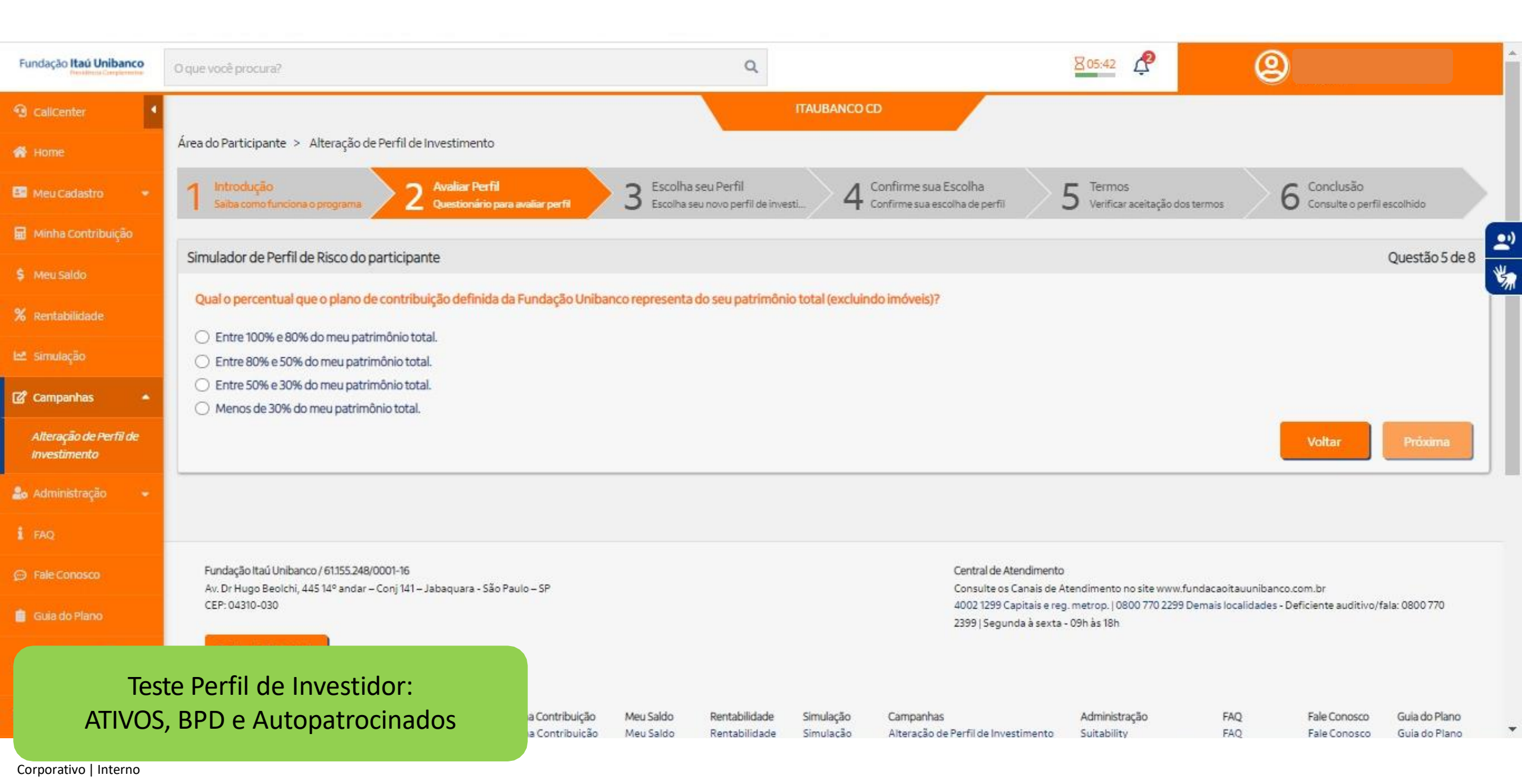

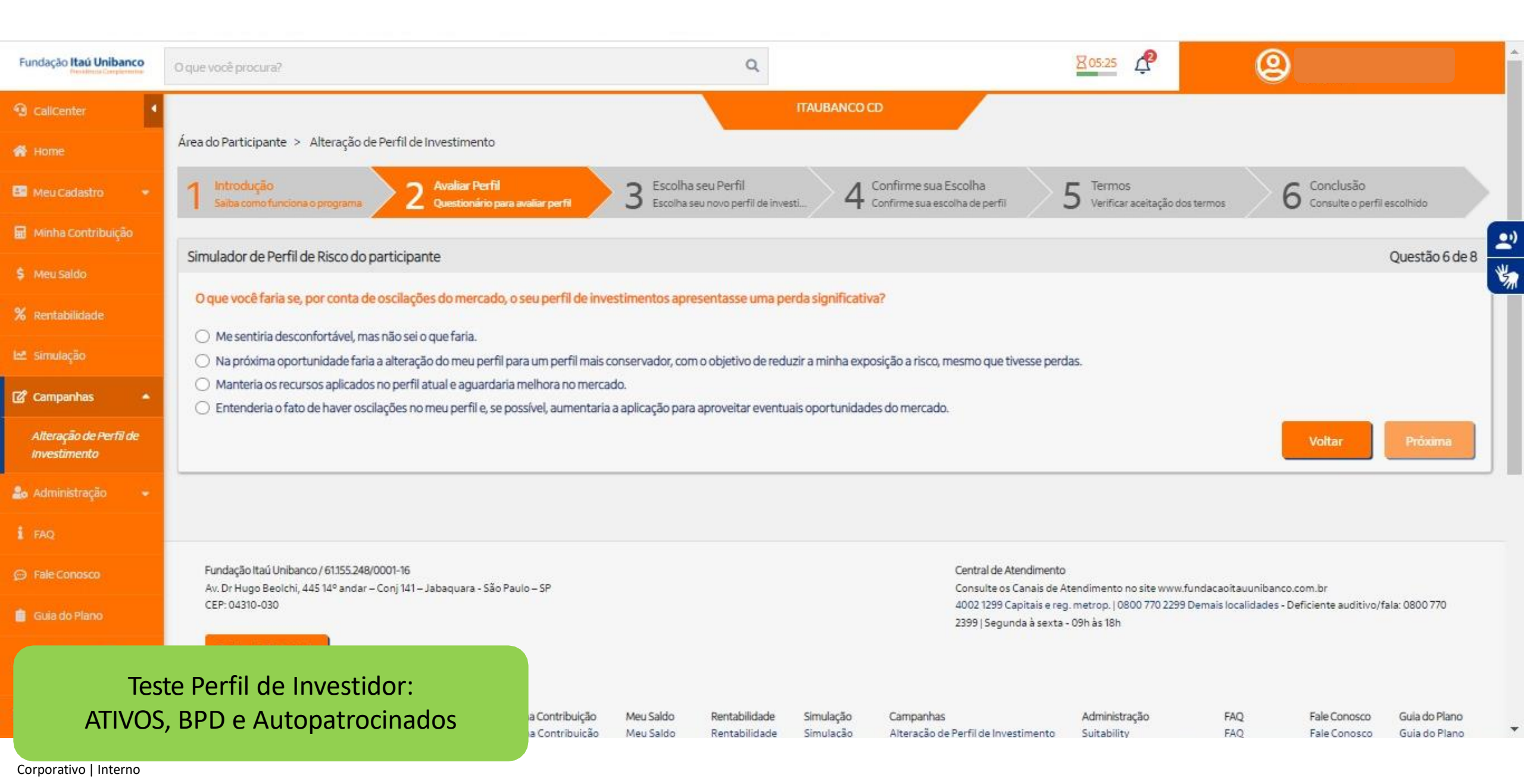

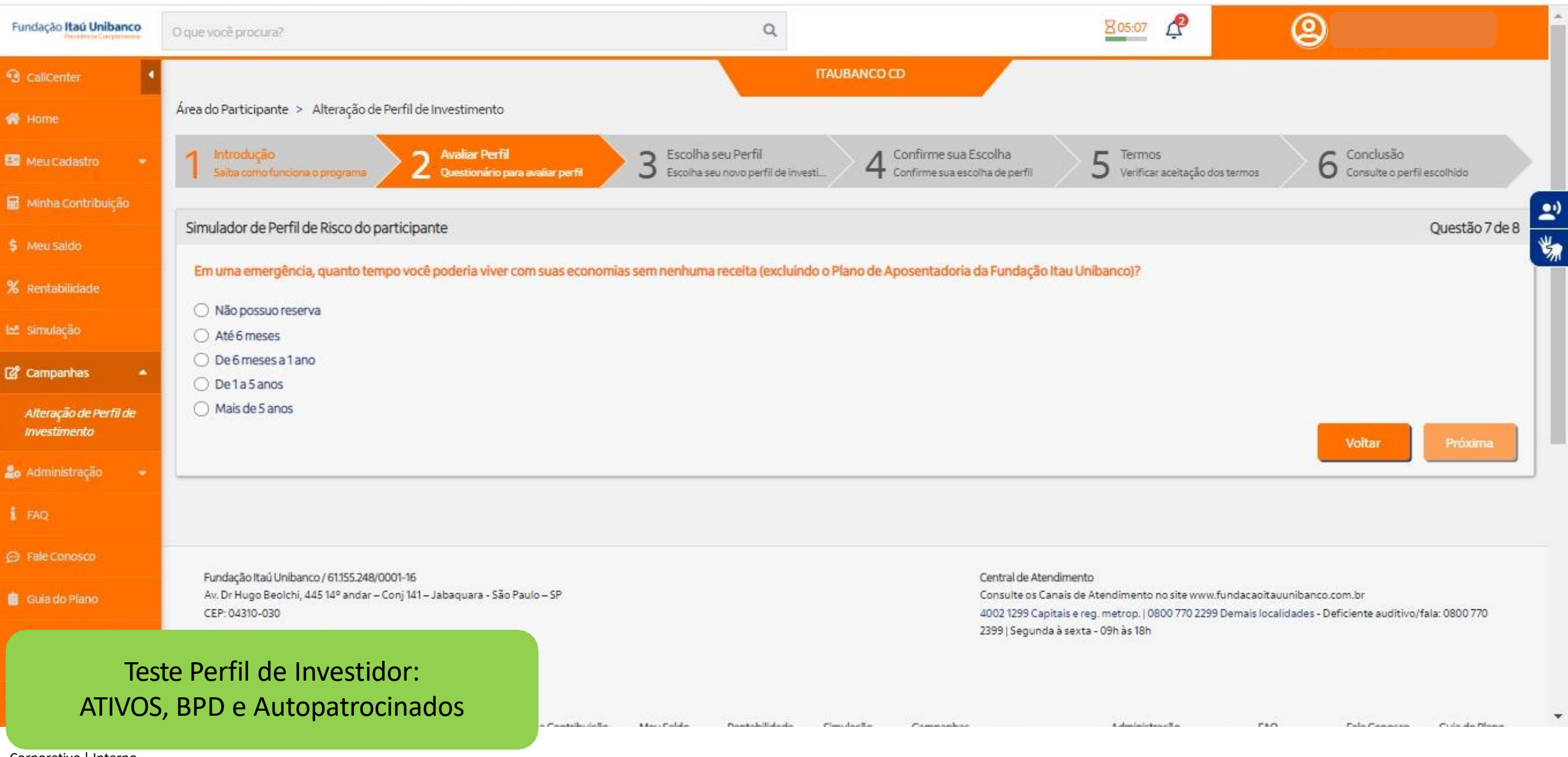

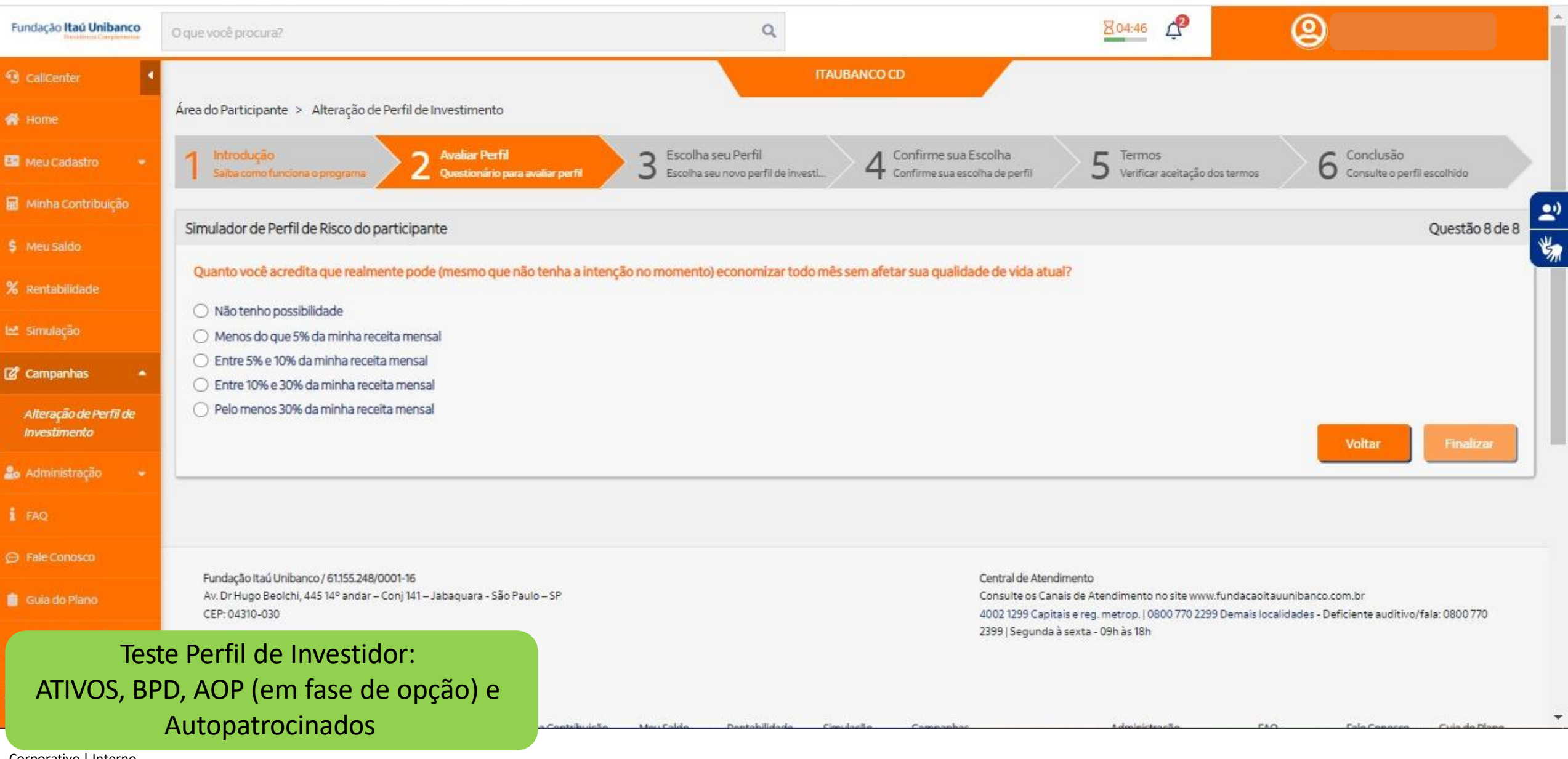

| 🖬 Minha Contribuição                   |                                                                                                    |
|----------------------------------------|----------------------------------------------------------------------------------------------------|
| \$ Meu Saldo                           | Solicito alterar meu perfil de investimer                                                                                        |
| <b>%</b> Rentabilidade                 | Caro participante, com base nas suas<br>sua TOLERÂNCIA com relação ao risco,                                                     |
| 🗠 Simulação                            | dessas suas variaveis.                                                                                                    |
| 📽 Campanhas 🔺                          | Em uma escala de 0 a 10, suas respostas<br>nível de CAPACIDADE DE RISCO igual a 5.<br>RV 20 (de acordo com o resultado da matr   |
| Alteração de Perfil de<br>Investimento | A CAPACIDADE para risco está intima                                                                                              |
| 🛃 Administração 🔹                      | forma geral, maiores horizontes de inve                                                                                          |
| i FAQ                                  |                                                                                                    |
| D Fale Conosco                         | A TOLERANCIA com relação ao risco refle<br>troca de maiores rentabilidades em seus<br>reais ou hipotéticas. Quanto maior essa po |
| Resultado d                            | o Teste do Perfil de 👦                                                                                                    |
| l Ir                                   | nvestidor                                                                                                    |
| CAPACI                                 | DADE DE RISCO                                                                                                    |
| τοι ερά                                |                                                                                                    |
|                                        |                                                                                                    |

Introdução

Avaliar Perfil 🖉 Questionário para avaliar pe

Escolha seu Perfil Escolha seu novo perfil de inv.

Confirme sua Escolha 4 Confirme sua escolha de perfil

Termos O verificar aceitação dos termos

Conclusão O Consulte o perfil escolhido

# nto para (selecione o gráfico associado):

respostas foram avaliadas a sua CAPACIDADE para assumir riscos e a O resultado do questionário foi determinado a partir da avaliação conjunta

ao questionário indicaram um nível de TOLERÂNCIA DE RISCO igual a 8, e um Com base nisso, o resultado do seu questionário é compatível com o Moderado iz).

mente ligada à fase do "Ciclo de Vida" (juventude, formação de família, o nível de proteção que possui, como seguros e poupança para emergências. De stimentos e altos níveis de proteção implicam uma maior CAPACIDADE para

ete a sua vontade/propensão de incorrer em riscos monetários/financeiros em s investimentos. Ela resume como você reage diante de decisões financeiras, ropensão, maior a TOLERÂNCIA de risco.

Representação Gráfica dos níveis de Capacidade e Atitude de Risco do Investidor

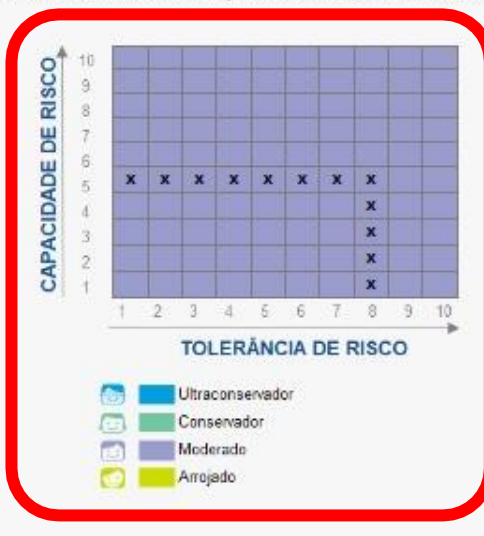

2) \*

foi gerado com base em suas respostas, avaliando sua CAPACIDADE para assumir riscos e a sua TOLERÂNCIA com relação ao risco.

te ligada à fase do "Ciclo de Vida" (juventude, formação de família, aposentadoria) que você se encontra e ao nível de proteção que possui, como seguros e poupança para emergências. estimentos e altos níveis de proteção implicam uma maior CAPACIDADE para assumir risco.

e a sua vontade/propensão de incorrer em riscos monetários/financeiros em troca de maiores rentabilidades em seus investimentos. Ela resume como você reage diante de decisões iaior essa propensão, maior a TOLERÂNCIA de risco.

🚨 Meu Cadastro

Clicando na barra de rolagem da tela, é possível ver todos os perfis e ver o descritivo de todos os perfis. Além disso é possível verificar o perfil atual e o perfil do resultado do teste

.

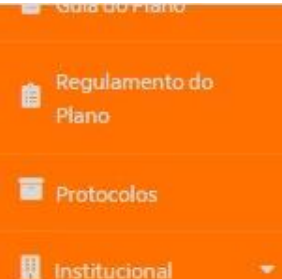

O resultado do questionário apresentado foi gerado com base em suas respostas, avaliando sua CAPACIDADE para assumir riscos e a sua TOLERÂNCIA

A CAPACIDADE para risco está intimamente ligada à fase do "Ciclo de Vida" (juventude, formação de família, aposentadoria) que você se encontra e ao De forma geral, maiores horizontes de investimentos e altos níveis de proteção implicam uma maior CAPACIDADE para assumir risco.

A TOLERÂNCIA com relação ao risco reflete a sua vontade/propensão de incorrer em riscos monetários/financeiros em troca de maiores rentabilidades em seus investimentos. Ela resume como você reage diante de decisões financeiras, reais ou hipotéticas. Quanto maior essa propensão, maior a TOLERÂNCIA de risco.

Agora, selecione abaixo o Perfil de Investimento para o seu plano de benefícios mais adequado as suas necessidades. Após realizar a sua opção, clique no botão "Confirmar Opção".

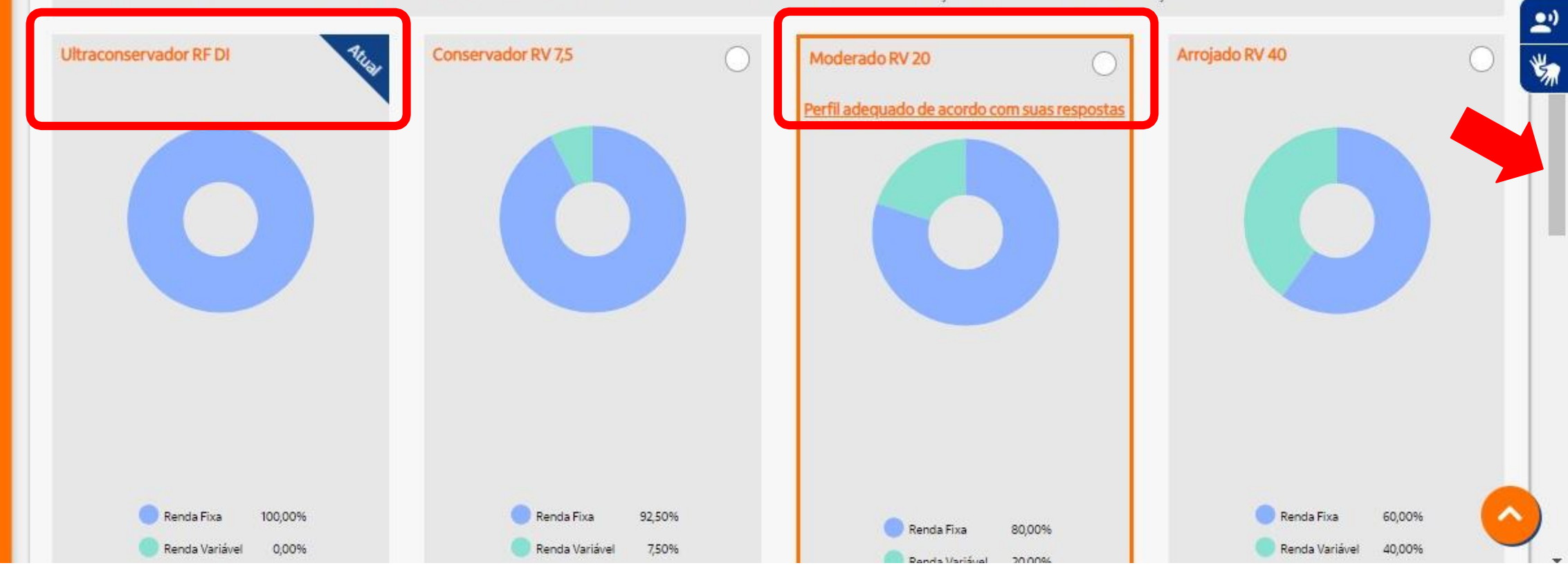

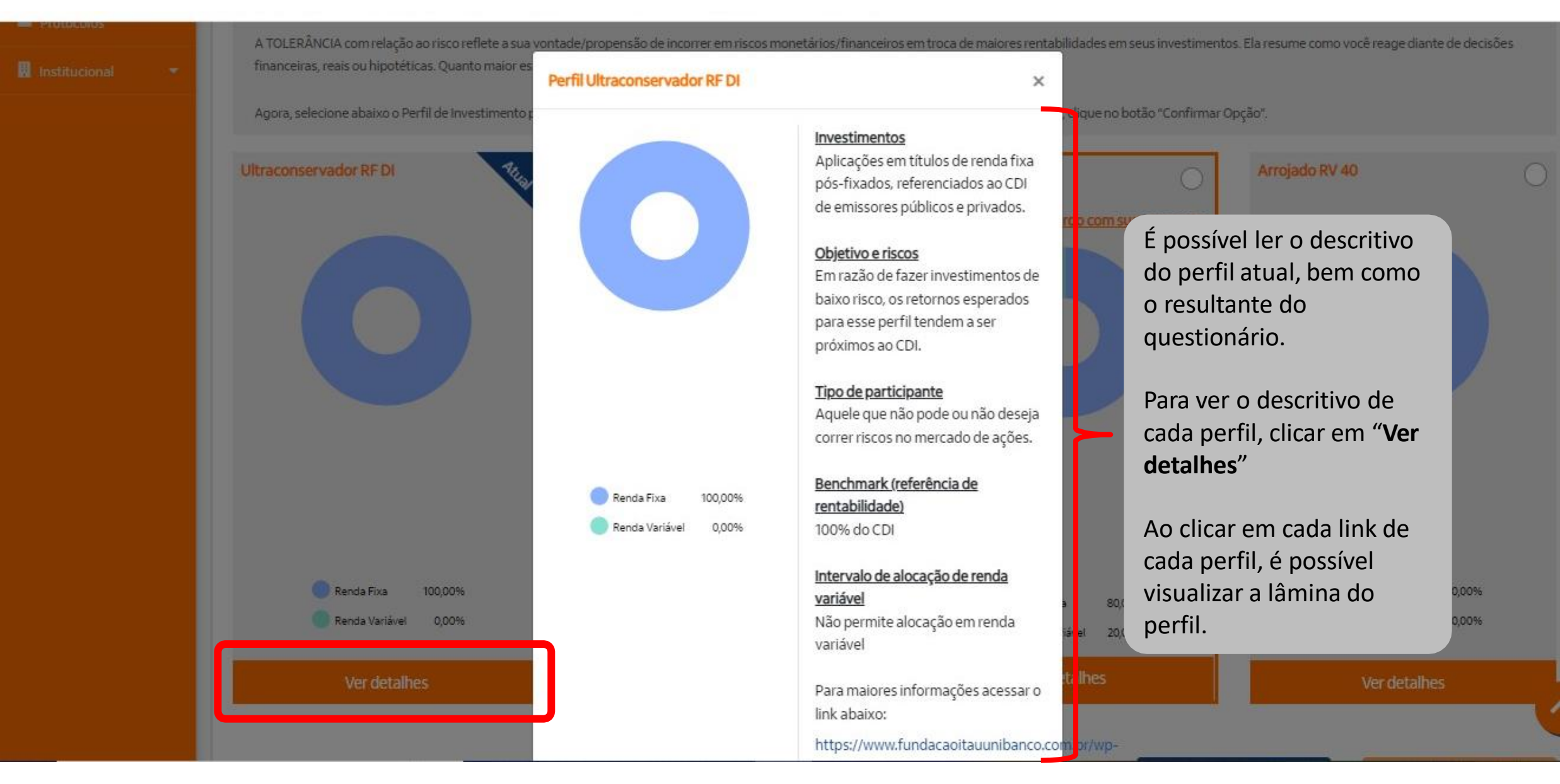

2)

蒙

#### ITAUBCOPACDUL.pdf $\equiv$

# 1 / 2 | - 100% + | 🗄 🚸

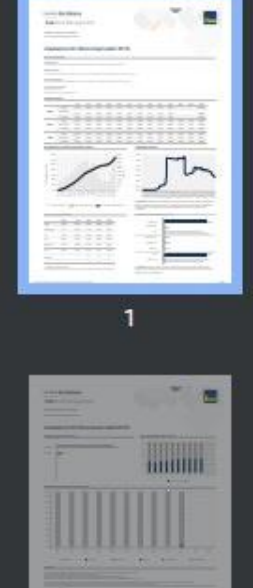

2

# Em parceria com **Itaú**Asset Ma Lâmina Perfil Ultraconservador Relatório mensal | Out/2 Data de referência do relatório: 31/10/22 Itaubanco CD Ultraconservador RF DI Descritivo do plano

Fundação Itaú Unibanco

#### Investimentos

Aplicações em títulos de renda fixa pós-fixados, referenciados ao CDI de emissores públicos e privados.

#### Objetivos e Risco

Em razão de fazer investimentos de baixo risco, os retornos esperados para esse perfil tendem a ser próximos ao CDI.

#### Tipo de Participante

Aquele que não pode ou não deseja correr riscos maiores do que os previstos no mercado de juros pós-fixados.

#### Características do plano Benchmark: 100% CDI.

Não permite alocação em renda variável.

|      |                                          | Jan     | Fev      | Mar   | Abr    | Mai    | Jun    | Jul    | Ago       | Set         | Out      | Nov       | Dez      | Ano     |
|------|------------------------------------------|---------|----------|-------|--------|--------|--------|--------|-----------|-------------|----------|-----------|----------|---------|
|      | Perfil                                   | 0,79%   | 0,88%    | 0,97% | 0,85%  | 1,12%  | 1,07%  | 1,08%  | 1,22%     | 1,18%       | 1,08%    | -         | -        | 10,72%  |
| 2022 | Benchmark                                | 0,73%   | 0,75%    | 0,92% | 0,83%  | 1,03%  | 1,01%  | 1,03%  | 1,17%     | 1,07%       | 1,02%    | ()¥()     | (+)      | 10,00%  |
|      | +/- Bench                                | 0,06%   | 0,13%    | 0,05% | 0,01%  | 0,09%  | 0,05%  | 0,04%  | 0,06%     | 0,10%       | 0,06%    | 122       | 22       | 0,72%   |
|      | Perfil                                   | 0,18%   | 0,13%    | 0,29% | 0,20%  | 0,33%  | 0,39%  | 0,42%  | 0,53%     | 0,65%       | 0,58%    | 0,63%     | 0,80%    | 5,24%   |
| 2021 | Benchmark                                | 0,15%   | 0,13%    | 0,20% | 0,21%  | 0,27%  | 0,30%  | 0,36%  | 0,42%     | 0,44%       | 0,48%    | 0,59%     | 0,76%    | 4,40%   |
|      | +/- Bench                                | 0,03%   | -0,00%   | 0,09% | -0,01% | 0,06%  | 0,08%  | 0,06%  | 0,11%     | 0,21%       | 0,09%    | 0,04%     | 0,04%    | 0,84%   |
|      | Perfil                                   | 0,38%   | 0,27%    | 0,06% | -0,08% | 0,25%  | 0,24%  | 0,24%  | 0,22%     | 0,19%       | 0,16%    | 0,07%     | 0,23%    | 2,25%   |
| 2020 | Benchmark                                | 0,38%   | 0,29%    | 0,34% | 0,28%  | 0,24%  | 0,22%  | 0,19%  | 0,16%     | 0,16%       | 0,16%    | 0,15%     | 0,16%    | 2,77%   |
|      | 1. 1. 1. 1. 1. 1. 1. 1. 1. 1. 1. 1. 1. 1 | 23262.0 | Victoria | 2.535 | 100000 | 08.034 | 082096 | UEAco. | 0.0221211 | 128 March 1 | 11963395 | 110222011 | 00222200 | 20336.0 |

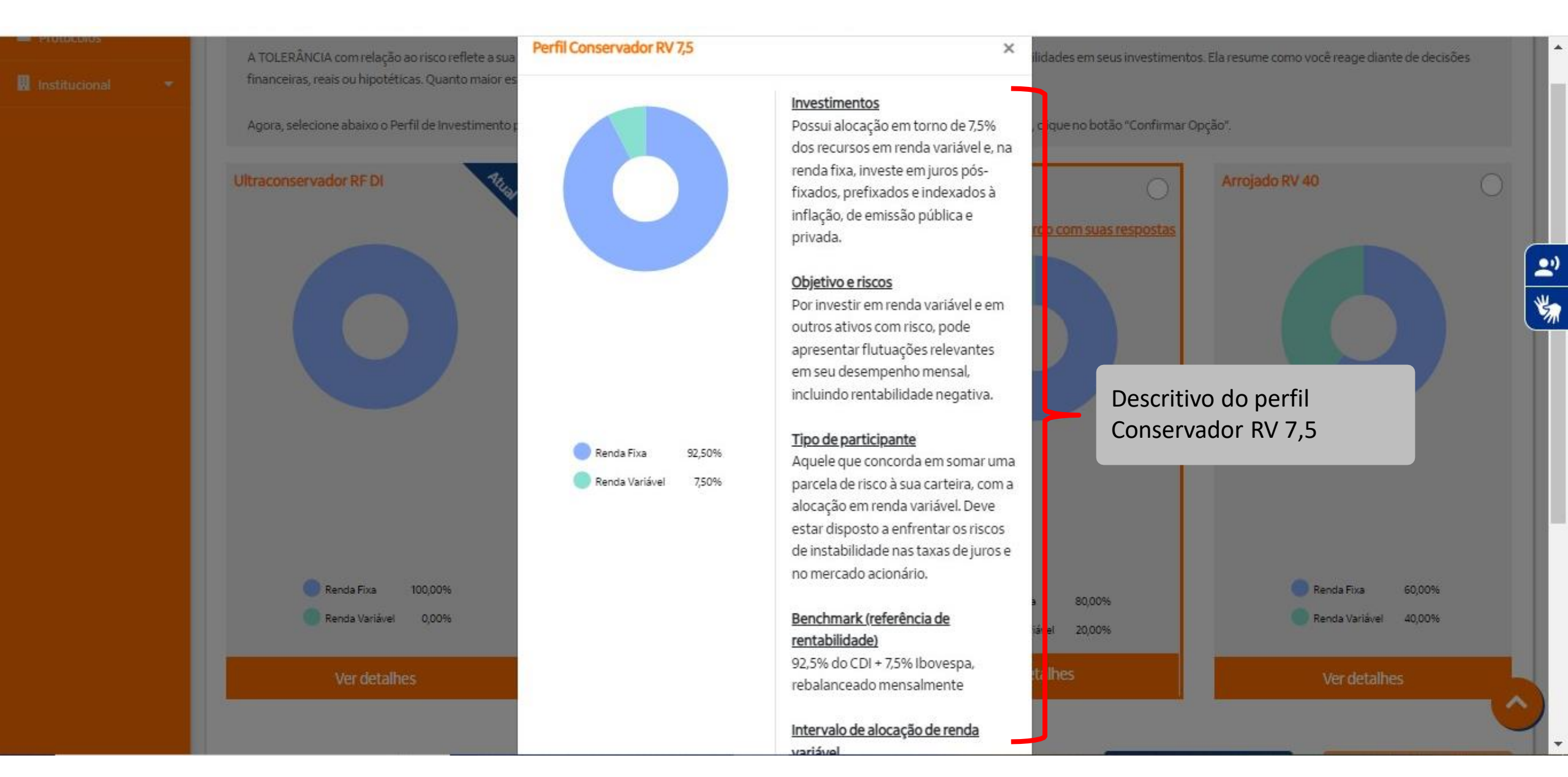

#### ITAUBCOPACDCO.pdf

# 1 / 2 | - 100% + | 🕃 🚸

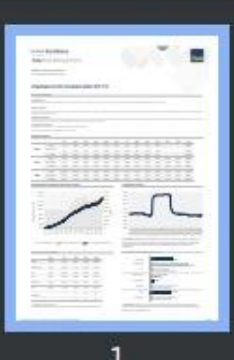

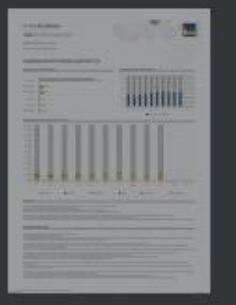

2

# Fundação Itaú Unibanco Presenta com Itaú Asset Management Relatório mensal | Out/ Data de referência do relatório:

# Itaubanco CD Conservador RV 7,5

#### Descritivo do plano

#### Investimentos

Possui alocação média de 7,5% dos recursos em renda variável e, na renda fixa, investe em juros pós-fixados, prefixados e indexados à inflação, de emissão pública e privada.

#### Objetivos e Risco

Obter resultados um pouco superiores ao CDX no longo prazo. Por investir em renda variável, pode apresentar flutuações relevantes em seu desempenho mensal, incluindo rentabilidade negativa, mas que, em janelas de médio prazo, se torna positiva.

#### Tipo de Participante

Aquele que concorda em somar uma parcela de risco à sua carteira, com a alocação em renda variável, buscando no longo prazo conquistar rentabilidades um pouco superiores às das taxas de juros de curto prazo. Deve estar disposto a enfrentar os riscos de instabilidade nastaxas de juros e nas Bokas de Valores.

#### Características do plano

Benchmark: 92,5% do CDI + 7,5% ibovespa, rebalanceado mensalmente, Intervalo de Alocação em Renda Variável: Entre 5% e 10%.

|      |           | Jan    | Fev    | Mar    | Abr    | Mai    | Jun     | Jul    | Ago     | Set    | Out    | Nov    | Dez   | Ало    |
|------|-----------|--------|--------|--------|--------|--------|---------|--------|---------|--------|--------|--------|-------|--------|
|      | Perfil    | 1,11%  | 0,80%  | 1,48%  | 0,01%  | 1,1295 | 0,17%   | 1,39%  | 1,82%   | 1,21%  | 1,47%  | 14     | 1     | 11,07% |
| 2022 | Benchmark | 1,20%  | 0,76%  | 1,3195 | 0,01%  | 1,20%  | 0,07%   | 1,31%  | 1,54%   | 1,03%  | 1,35%  | 222    | 1223  | 10,21% |
|      | +/- Bench | -0,09% | 0,04%  | 0,17%  | -0,00% | -0,07% | 0,10%   | 0,08%  | 0,27%   | 0,18%  | 0,11%  |        |       | 0,86%  |
|      | Perfil    | -0,11% | -0,21% | 0,59%  | 0,59%  | 0,84%  | 0,44%   | -0,09% | 0,08%   | 0,03%  | -0,21% | 0,45%  | 0,94% | 3,37%  |
| 2021 | Benchmark | -0,11% | -0,20% | 0,63%  | 0,34%  | 0,71%  | 0,32%   | 0,03%  | 0,21%   | -0,09% | -0,06% | 0,43%  | 0,92% | 3,16%  |
|      | +/- Bench | -0,00% | -0,01% | -0,04% | 0,25%  | 0,14%  | 0,12%   | -0,13% | -0,13%  | 0,12%  | -0,15% | 0,02%  | 0,02% | 0,21%  |
|      | Perfil    | 0,32%  | -0,49% | -3,36% | 0,67%  | 0,82%  | 1,01%   | 1,24%  | -0,12%  | -0,31% | 0,08%  | 1,2396 | 1,20% | 2,21%  |
| 2020 | Benchmark | 0,23%  | -0,36% | -1,93% | 1,03%  | 0,86%  | 0,86%   | 0,80%  | -0,11%  | -0,21% | 0,09%  | 1,33%  | 0,85% | 3,45%  |
|      | 11        | A 4444 | A 1941 |        | a set  | A 444  | - 400 L | a      | a alter |        |        | A 100  | 0.000 |        |

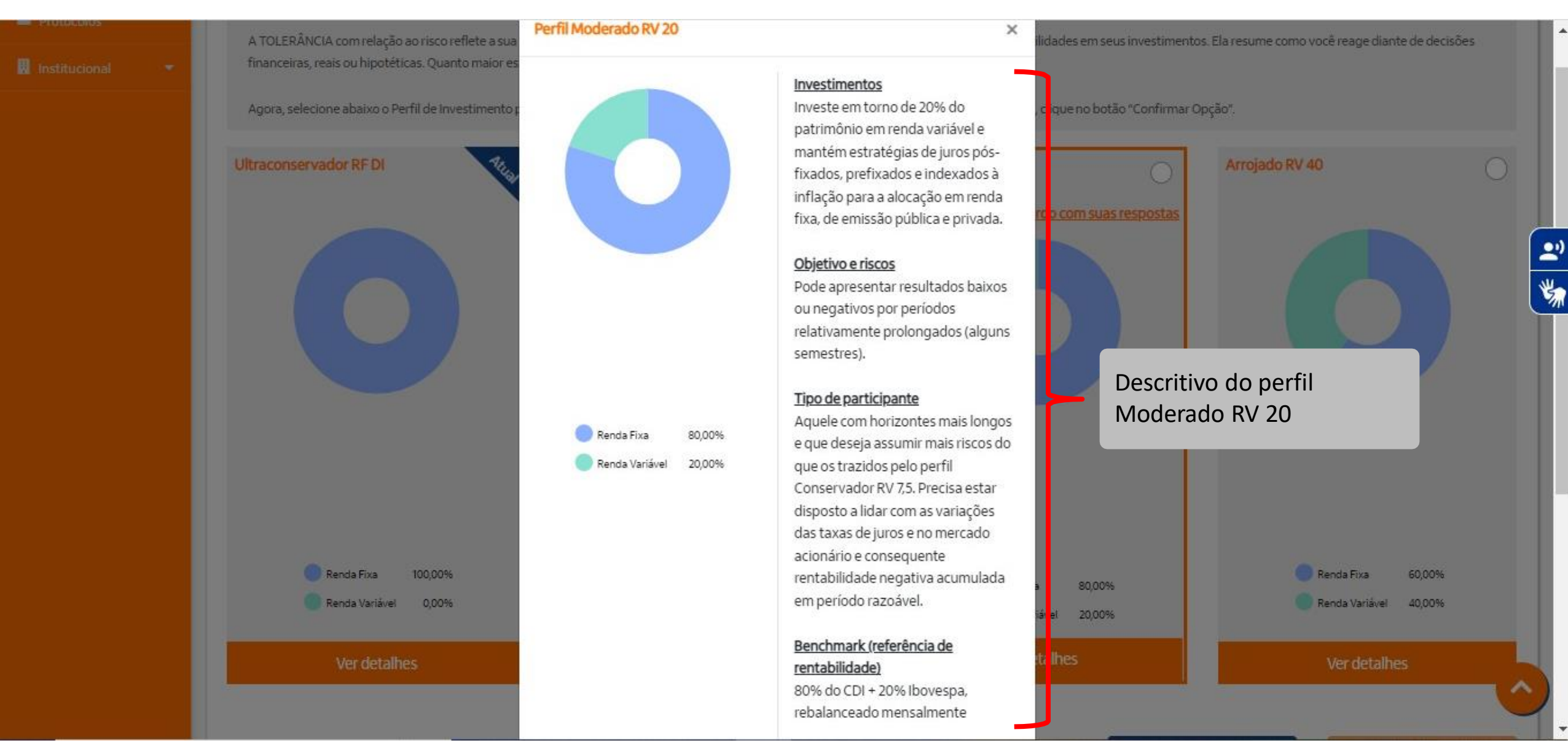

#### ITAUBCOPACCMO.pdf

# 1 / 2 | - 100% + | 🕃 🚸

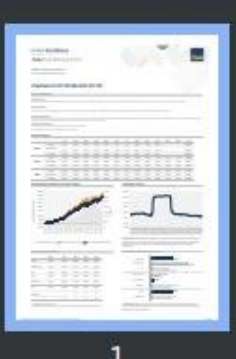

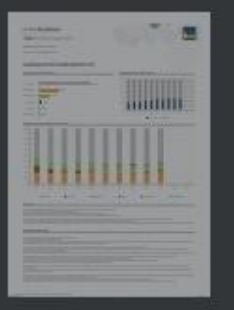

2

# Itaú Asset Ma Relatório mensal | Out/

Data de referência do relatório: 31/10/22

Fundação Itaú Unibanco

# Itaubanco CD Moderado RV 20

#### Descritivo do plano

#### Investimentos

Em planceria com

Investe, em média, 20% do patrimônio em renda variável e mantém estratégias de juros pós-fixados, prefixados e indexados à inflação para a alocação em renda fixa, de emissão pública e privada.

#### Objetivos e Risco

Possul perspectiva de rentabilidades superiores no longo prazo, mas pode apresentar resultados baixos ou negativos por períodos relativamente prolongados (alguns semestres).

#### Tipo de Participante

Aquele que pode e se sente confortável em correr mais riscos do que nos outros perfis, visando atingir maiores retornos no longo prazo. Tem que estar disposto a encarar a alta variação das taxas dejuros e das Bolsas de Valores e tolerar rentabilidade acumulada negativa por prazo relevante em cenários adversos.

#### Características do plano

Benchmark: 80% do CDI + 20% Ibovespa, rebalanceado mensalmente. Intervalo de Alocação em Renda Variável: Entre 10% e 30%.

|      |           | Jan    | Fev    | Mar    | Abr    | Mai    | Jun    | Jul    | Ago    | Set     | Out    | Nov    | Dez    | Ало    |
|------|-----------|--------|--------|--------|--------|--------|--------|--------|--------|---------|--------|--------|--------|--------|
|      | Perfil    | 1,64%  | 0,62%  | 2,33%  | -1,49% | 1,09%  | -1,50% | 1,91%  | 2,88%  | 1,20%   | 2,10%  | 1      |        | 11,20% |
| 2022 | Benchmark | 1,98%  | 0,78%  | 1,95%  | -1,35% | 1,47%  | -1,49% | 1,77%  | 2,17%  | 0,95%   | 1,91%  | 122    | 122    | 10,51% |
|      | +/- Bench | -0,35% | -0,16% | 0,38%  | -0,13% | -0,38% | -0,01% | 0,15%  | 0,71%  | 0,25%   | 0,19%  |        |        | 0,69%  |
|      | Perfil    | -0,67% | -0,93% | 1,13%  | 1,29%  | 1,82%  | 0,51%  | -1,10% | -0,86% | -1,20%  | -1,75% | 0,14%  | 1,14%  | -0,55% |
| 2021 | Benchmark | -0,54% | -0,77% | 1,36%  | 0,55%  | 1,45%  | 0,34%  | -0,50% | -0,16% | -0,96%  | -0,96% | 0,16%  | 1,18%  | 1,10%  |
|      | +/- Bench | -0,12% | -0,17% | -0,22% | 0,74%  | 0,37%  | 0,17%  | -0,59% | -0,70% | -0,24%  | -0,79% | -0,02% | -0,05% | -1,66% |
|      | Perfil    | 0,17%  | -2,05% | -9,73% | 2,00%  | 1,64%  | 2,17%  | 2,90%  | -0,78% | -1,3396 | -0,07% | 3,65%  | 2,91%  | 0,74%  |
| 2020 | Benchmark | -0,02% | -1,45% | -5,71% | 2,28%  | 1,90%  | 1,92%  | 1,81%  | -0,56% | -0,83%  | -0,01% | 3,30%  | 1,99%  | 4,37%  |

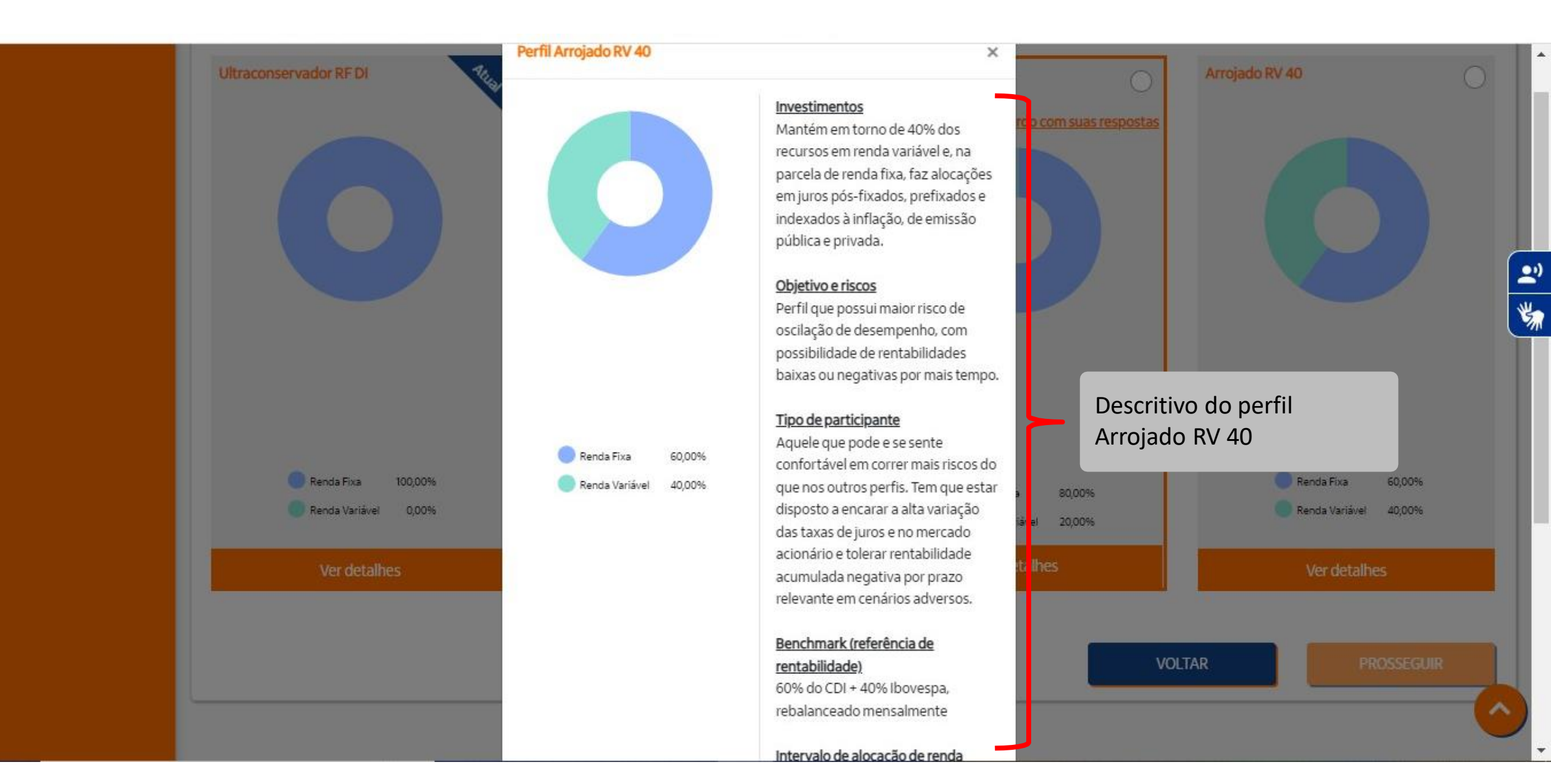

#### ITAUBCOPACCAR.pdf

# 1 / 2 | - 100% + | 🕃 🚸

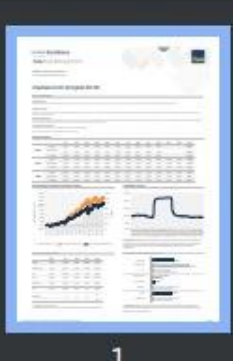

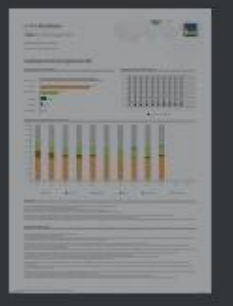

2

#### Fundação Itaú Unibanco Previdência Complementar Em planceia com

**Itaú** Asset Ma

Relatório mensal | Out/2

Data de referência do relatório: 31/10/22

# Itaubanco CD Arrojado RV 40

#### Descritivo do plano

#### Investimentos

Mantém, em média, 40% dos recursos em renda variável e, na parcela de renda fixa, faz alocações em juros pos-fixados, prefixados e indexados à inflação, de emissão pública e privada.

#### Objetivos e Risco

Opção com maior potencial para alcançar resultados superiores em horizontes mais longos, sendo também o perfilique possui maior risco de oscilação de desempenho, com possibilidade de rentabilidades baixas ou negativas por mais tempo.

Lâmina Perfil Arrojado RV 40

#### Tipo de Participante

Aquele que pode e se sente confortável em correr mais riscos do que nos outros perfis, visando atingir maiores retornos no longo prazo. Tem que estar disposto a encarar a alta variação das taxas de juros e das Bolsas de Valores e tolerar rentabilidade acumulada negativa por prazo relevante em cenários adversos.

#### Características do plano

Benchmark: 60% do CDI + 40% Ibovespa, rebalanceado mensalmente. Intervalo de Alocação em Renda Variável: Entre 30% e 50%.

|      |           | Jan    | Fev     | Mar     | Abr    | Mai    | Jun    | Jul    | Ago    | Set    | Out    | Nov    | Dez    | Апо        |
|------|-----------|--------|---------|---------|--------|--------|--------|--------|--------|--------|--------|--------|--------|------------|
|      | Perfil    | 2,51%  | 0,26%   | 3,16%   | -3,83% | 1,09%  | -3,81% | 2,67%  | 4,05%  | 0,98%  | 3,07%  | 14     | 1.00   | 10,23%     |
| 2022 | Benchmark | 3,23%  | 0,81%   | 2,98%   | -3,54% | 1,91%  | -3,99% | 2,50%  | 3,17%  | 0,83%  | 2,79%  | 122    | 122    | 10,84%     |
|      | +/- Bench | -0,72% | -0,55%  | 0,18%   | -0,29% | -0,82% | 0,19%  | 0,17%  | 0,89%  | 0,15%  | 0,28%  |        |        | -0,61%     |
|      | Perfil    | -1,37% | -1,77%  | 1,87%   | 1,96%  | 2,96%  | 0,59%  | -2,07% | -1,74% | -2,74% | -3,71% | -0,44% | 1,44%  | -5,08%     |
| 2021 | Benchmark | -1,24% | -1,67%  | 2,52%   | 0,90%  | 2,62%  | 0,37%  | -1,36% | -0,74% | -2,36% | -2,41% | -0,26% | 1,60%  | -2,18%     |
|      | +/- Bench | -0,08% | -0,10%  | -0,64%  | 1,06%  | 0,34%  | 0,22%  | -0,7%  | -1,00% | -0,37% | -1,31% | -0,18% | -0,16% | -2,90%     |
|      | Perfil    | 0,02%  | -3,63%  | -16,44% | 4,53%  | 3,35%  | 4,22%  | 5,02%  | -1,56% | -2,49% | -0,28% | 6,60%  | 4,88%  | 1,93%      |
| 2020 | Benchmark | -0,43% | -3,1916 | -11,76% | 4,27%  | 3,57%  | 3,63%  | 3,42%  | -1,28% | -1,82% | -0,18% | 6,45%  | 3,82%  | 5,26%      |
|      |           | 2000   |         |         |        |        |        |        | 110027 |        |        |        |        | The second |

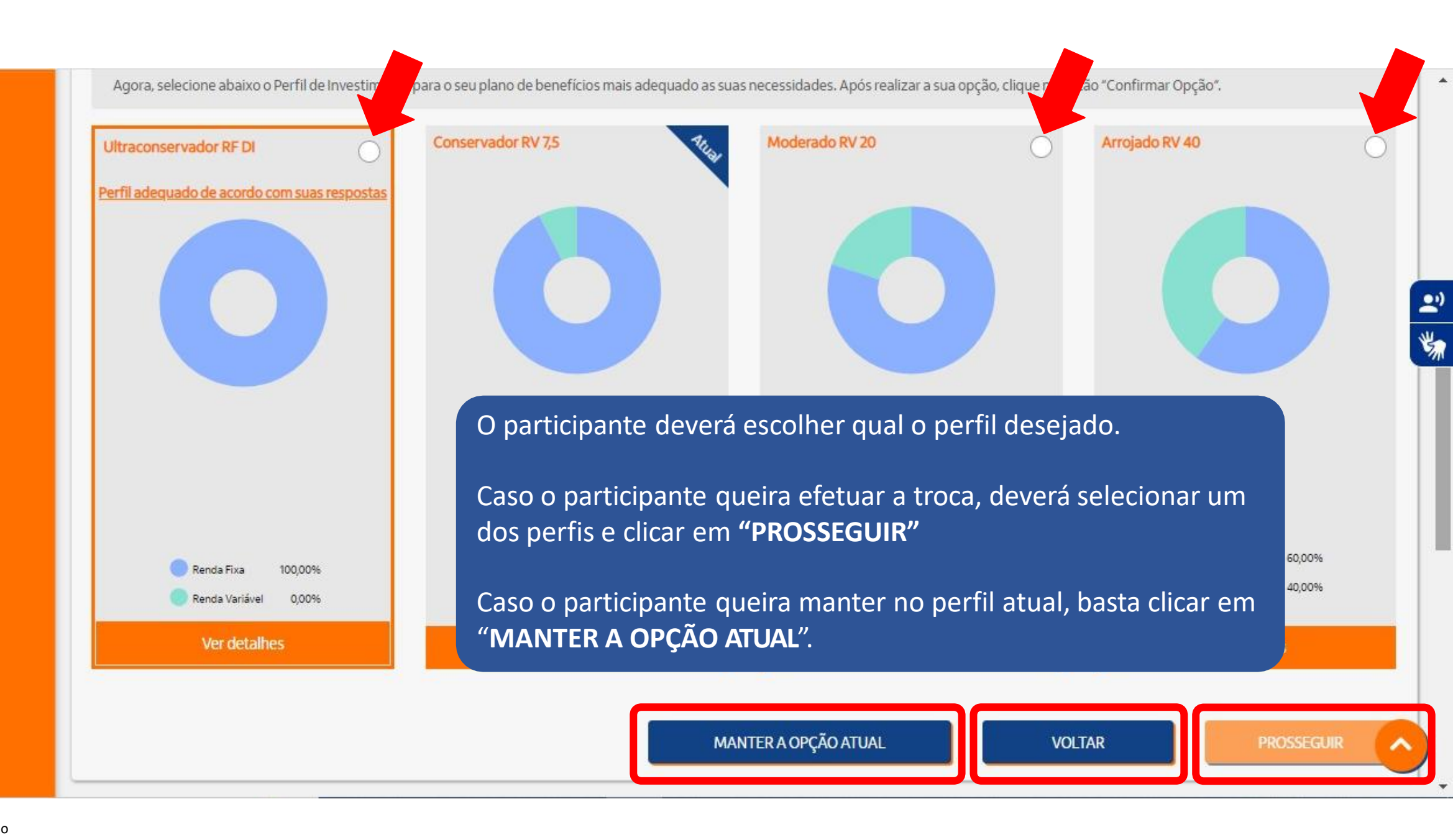

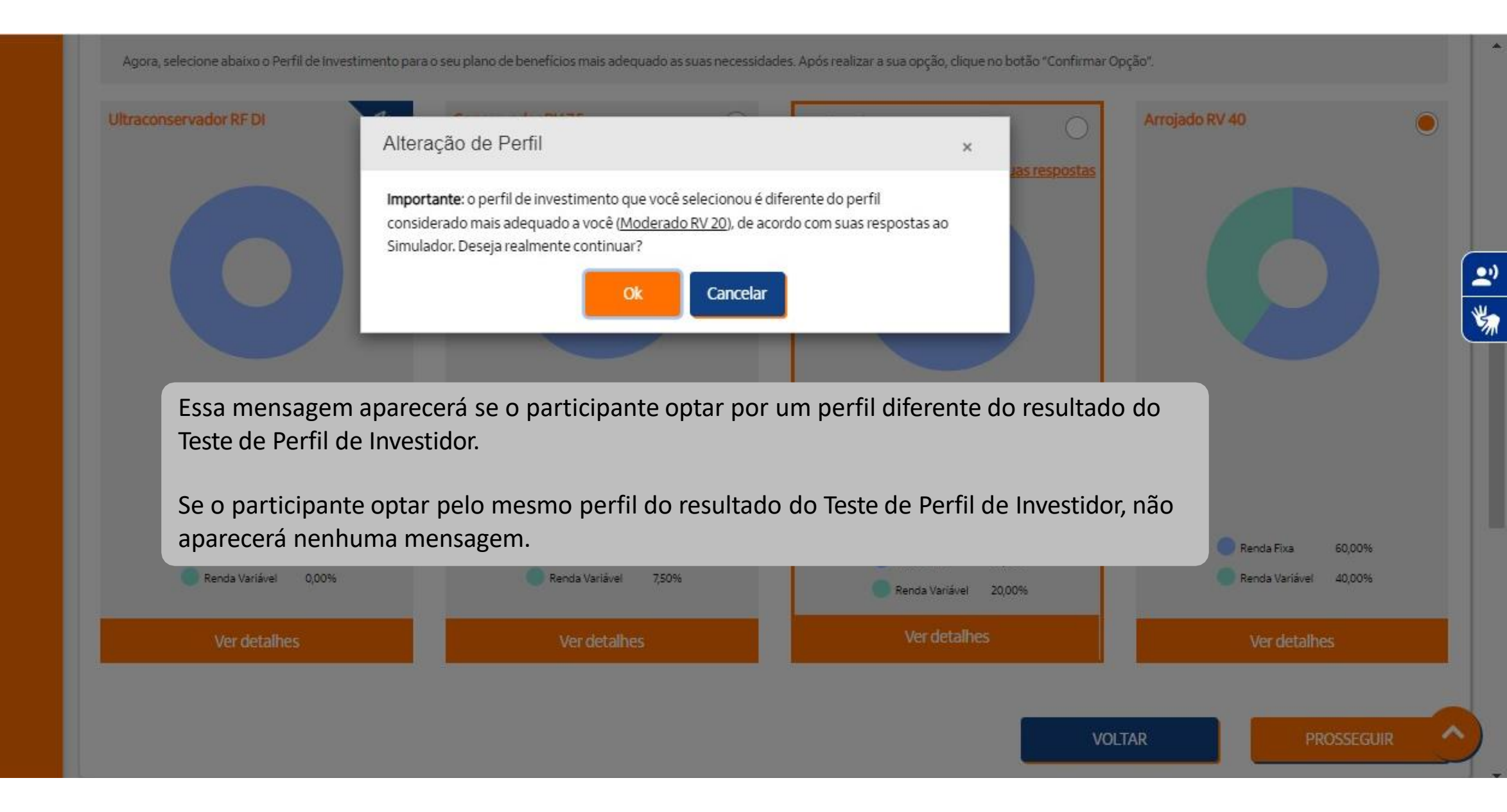

Comparativo do perfil Atual e o perfil escolhido pelo participante. Para seguir com a solicitação da troca de perfil, deverá clicar no botão **"CONFIRMAR"** no fim da página.

Escolha seu novo perfil de inv\_\_\_\_\_

👪 Meu Cadastro

📅 Minha Contribuição

\$ Meu Saido

% Rentabilidade

🗠 Simulação

Campanhas

Alteração de Perfil de Investimento

🏜 Administração

I FAQ

💬 Fale Conosc

📋 Guia do Plano

Regulamento do PlanoProtocolos

📕 Institucional

Perfil Atual: Ultraconservador RF DI

Visualize seu perfil de investimento atual.

Saiba como funciona o progr. / Questionário para avaliar pe...

#### Ultraconservador RF DI

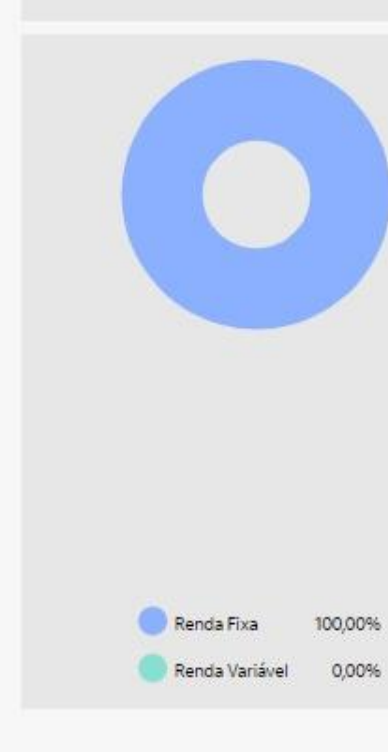

#### Investimentos

Aplicações em títulos de renda fixa pósfixados, referenciados ao CDI de emissores públicos e privados.

#### Objetivo e riscos

Em razão de fazer investimentos de baixo risco, os retornos esperados para esse perfil tendem a ser próximos ao CDI.

#### Tipo de participante

Aquele que não pode ou não deseja correr riscos no mercado de ações.

Benchmark (referência de rentabilidade) 100% do CDI

Intervalo de alocação de renda variável Não permite alocação em renda variável

Para maiores informações acessar o link abaixo:

Novo Perfil: Arrojado RV 40

Confirme sua escolha de perfil

Visualize seu novo perfil de investimento.

#### Arrojado RV 40

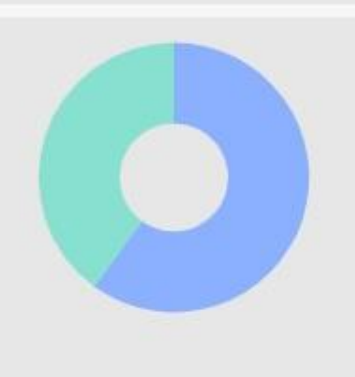

Renda Fixa

Renda Variável

60.00%

40.00%

### Investimentos

Verificar aceitação dos termos

Mantém em torno de 40% dos recursos em renda variável e, na parcela de renda fixa, faz alocações em juros pós-fixados, prefixados e indexados à inflação, de emissão pública e privada.

Conclusão

6 Consulte o perfil escolhido

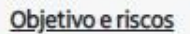

Perfil que possui maior risco de oscilação de desempenho, com possibilidade de rentabilidades baixas ou negativas por mais tempo.

#### Tipo de participante

Aquele que pode e se sente confortável em correr mais riscos do que nos outros perfis. Tem que estar disposto a encarar a alta variação das taxas de juros e no mercado acionário e tolerar rentabilidade acumulada negativa por prazo relevante em cenários adversos.

Benchmark (referência de rentabilidade)

2)

\*

\*

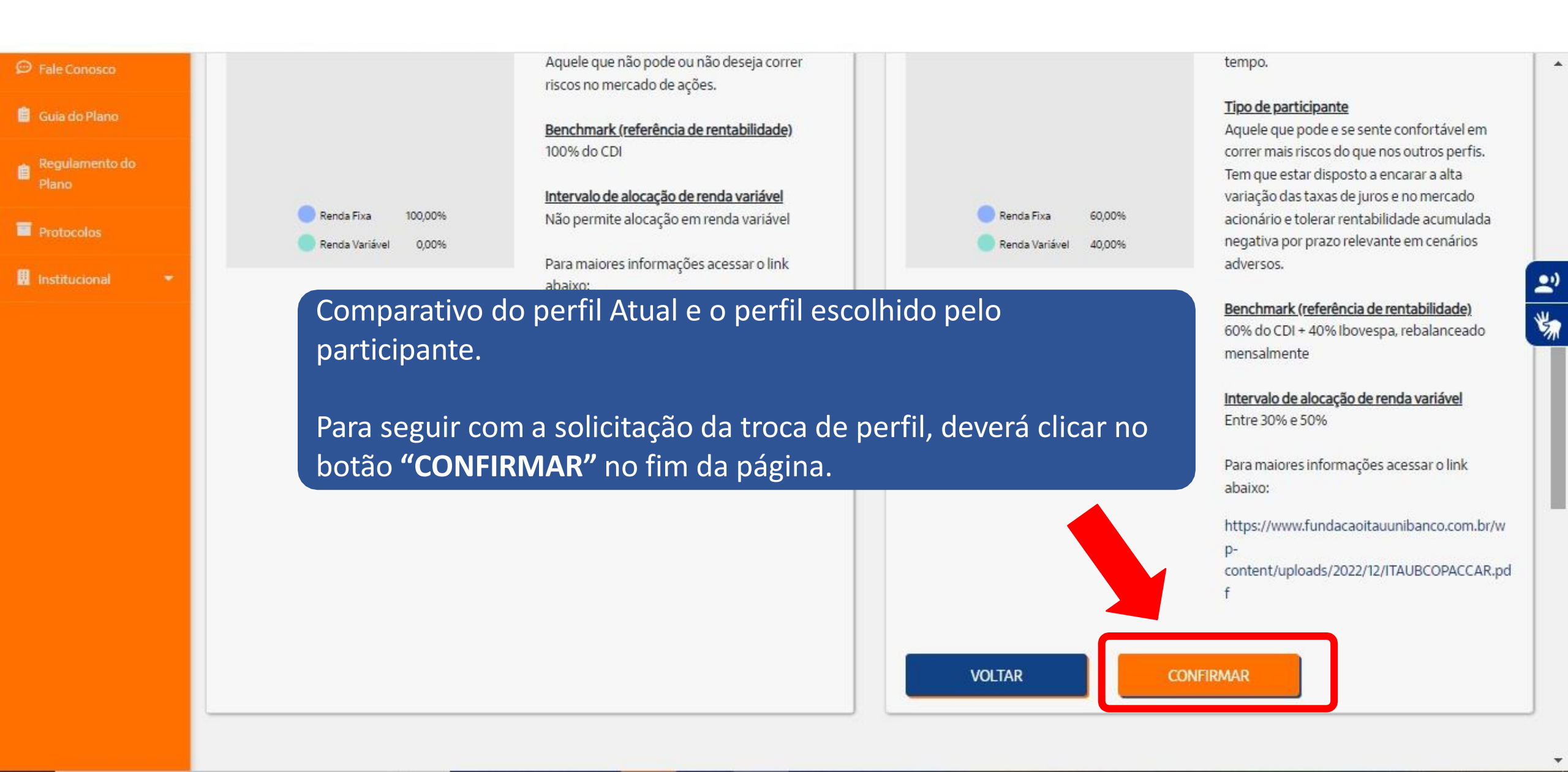

| Fundação Itaú Unibanco<br>Presidencia Complementar | O que você procura?                                            | Q                                                                                               | <u>806:10</u>                                                                                                    | <b>(2)</b>                                                       |
|----------------------------------------------------|----------------------------------------------------------------|-------------------------------------------------------------------------------------------------|----------------------------------------------------------------------------------------------------|------------------------------------------------------------------|
| CallCenter                                         |                                                                | ITAUBANCOCD                                                                                     |                                                                                                    |                                                                  |
|                                                    | Área do Participante > Alteração de Perfil                     | Solicitação de Troca de Perfil                                                                  | ×                                                                                                    |                                                                  |
| 🖽 Meu Cadastro 👻                                   | 1 Introdução<br>Saiba como funciona o progr. 2 o               | Sua alteração de opção de perfil de investimento foi salva com o protocolo:<br>CAD1688133622213 | 5 Termos<br>Verificar aceitação dos termos                                                                                                    | 6 Conclusão<br>Consulte o perfil escolhido                       |
|                                                    |                                                                | Ok                                                                                              |                                                                                                    | 2                                                                |
|                                                    | Termo de Adesão                                                |                                                                                                 |                                                                                                    | <b>*</b>                                                         |
|                                                    | Termo de Opção A solicita                                      | ção de troca de perfil foi efetuada. O pa<br>Juar o Termo de Onção pelo povo perfil             | rticipante<br>clicando em                                                                                                    |                                                                  |
|                                                    | O valor total dos re<br><b>"Termo d</b>                        | e Opção".                                                                                       | na campa                                                                                                    | anha.                                                            |
|                                                    | Em caso de dúvidas contate a Central de                        | Atendimento (11) 4002-1299 ou 0800 770 2299.                                                    |                                                                                                    |                                                                  |
|                                                    |                                                                |                                                                                                 |                                                                                                    | Termo de Opção                                                   |
|                                                    |                                                                |                                                                                                 |                                                                                                    |                                                                  |
|                                                    |                                                                |                                                                                                 |                                                                                                    |                                                                  |
|                                                    | Fundação Itaú Unibanco / 61.155.248/0001-16                    |                                                                                                 | Central de Atendimento                                                                                                    |                                                                  |
|                                                    | Av. Dr Hugo Beolchi, 445 14º andar – Conj 14<br>CEP: 04310-030 | 1 – Jabaquara - São Paulo – SP                                                                  | Consulte os Canais de Atendimento no site www.funda<br>4002 1299 Capitais e reg. metrop.   0800 770 2299 Dem<br>auditivo/fala: 0800 770 2399   Segunda à sexta - 09h à | acaoitauunibanco.com.br<br>ais localidades - Deficiente<br>s 18h |
|                                                    |                                                                |                                                                                                 |                                                                                                    |                                                                  |

# Termo de Opção de Alteração de Perfil

## PerfilInvestimento\_TermoOpcao (2).pdf

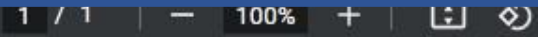

1 🖶 🗄 🗄

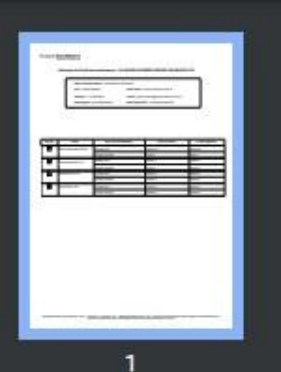

#### rau au una de la companya de la companya de la companya de la companya de la companya de la companya de la comp

Previdência Complementar

#### Alteração do Perfil de Investimento - PLANO DE APOSENTADORIA ITAUBANCO CD

| Nome do Participante:        |                                      |
|------------------------------|--------------------------------------|
| CPF:                         | Perfil Atual: Ultraconservador RF DI |
| Telefone:                    | E-mail:                              |
| Data Opção: 12/12/2022 09:28 | Data Impressão: 12/12/2022 09:32:48  |

| Opção | Perfil                 | Tipo de Investimento | Limite Inferior | Limite Superior |
|-------|------------------------|----------------------|-----------------|-----------------|
|       | Ultraconservador RF DI | Renda Fixa           | 100,00 %        | 100,00 %        |
|       |                        | Renda Variável       | 0,00 %          | 0,00 %          |
|       | Conservador RV 7,5     | Renda Fixa           | 90,00 %         | 95,00 %         |
|       |                        | Renda Variável       | 5,00 %          | 10,00 %         |
|       | Moderado RV 20         | Renda Fixa           | 70,00 %         | 90,00 %         |
|       |                        | Renda Variável       | 10,00 %         | 30,00 %         |
| ~     | Arrojado RV 40         | Renda Fixa           | 50,00 %         | 70,00 %         |
|       |                        | Renda Variável       | 30,00 %         | 50,00 %         |

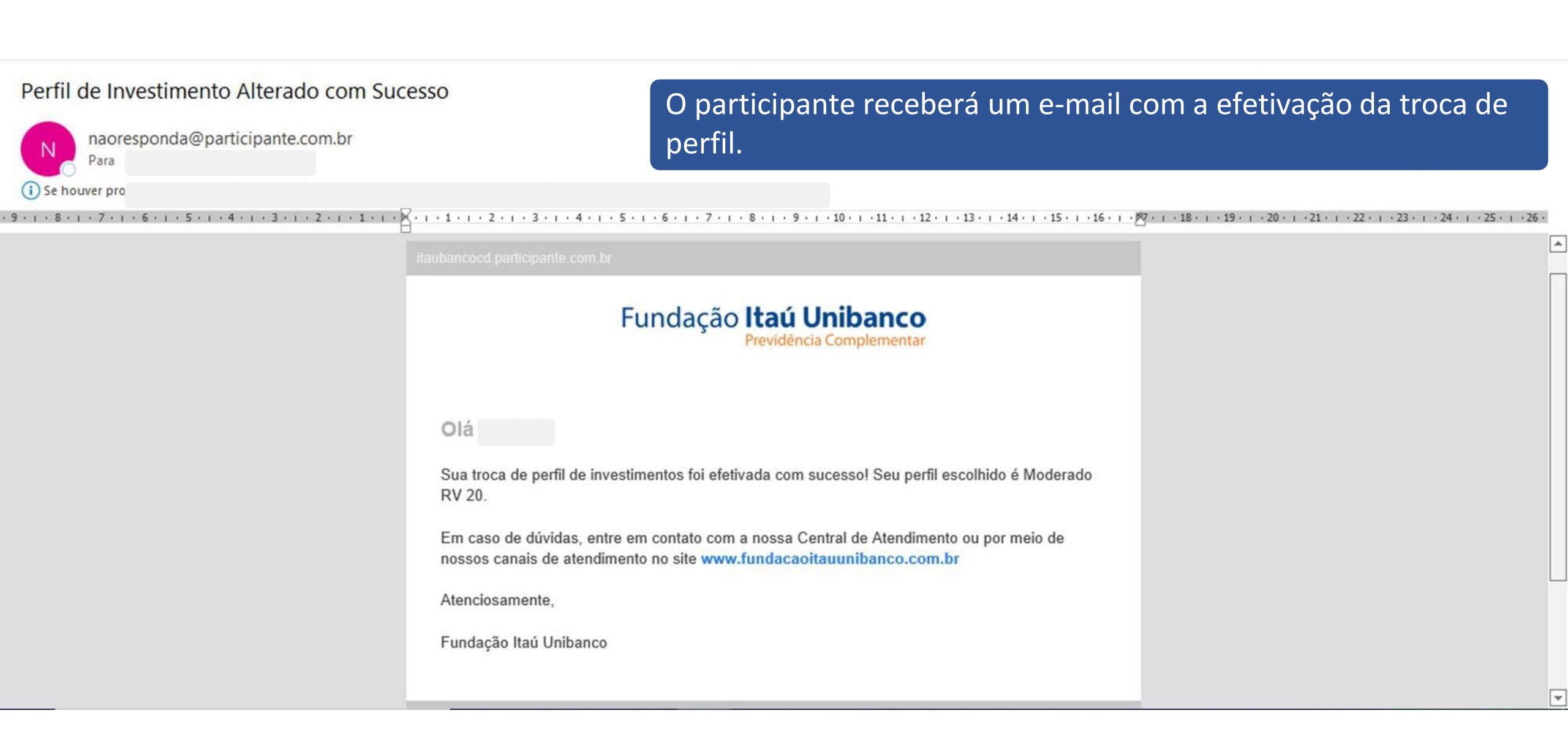

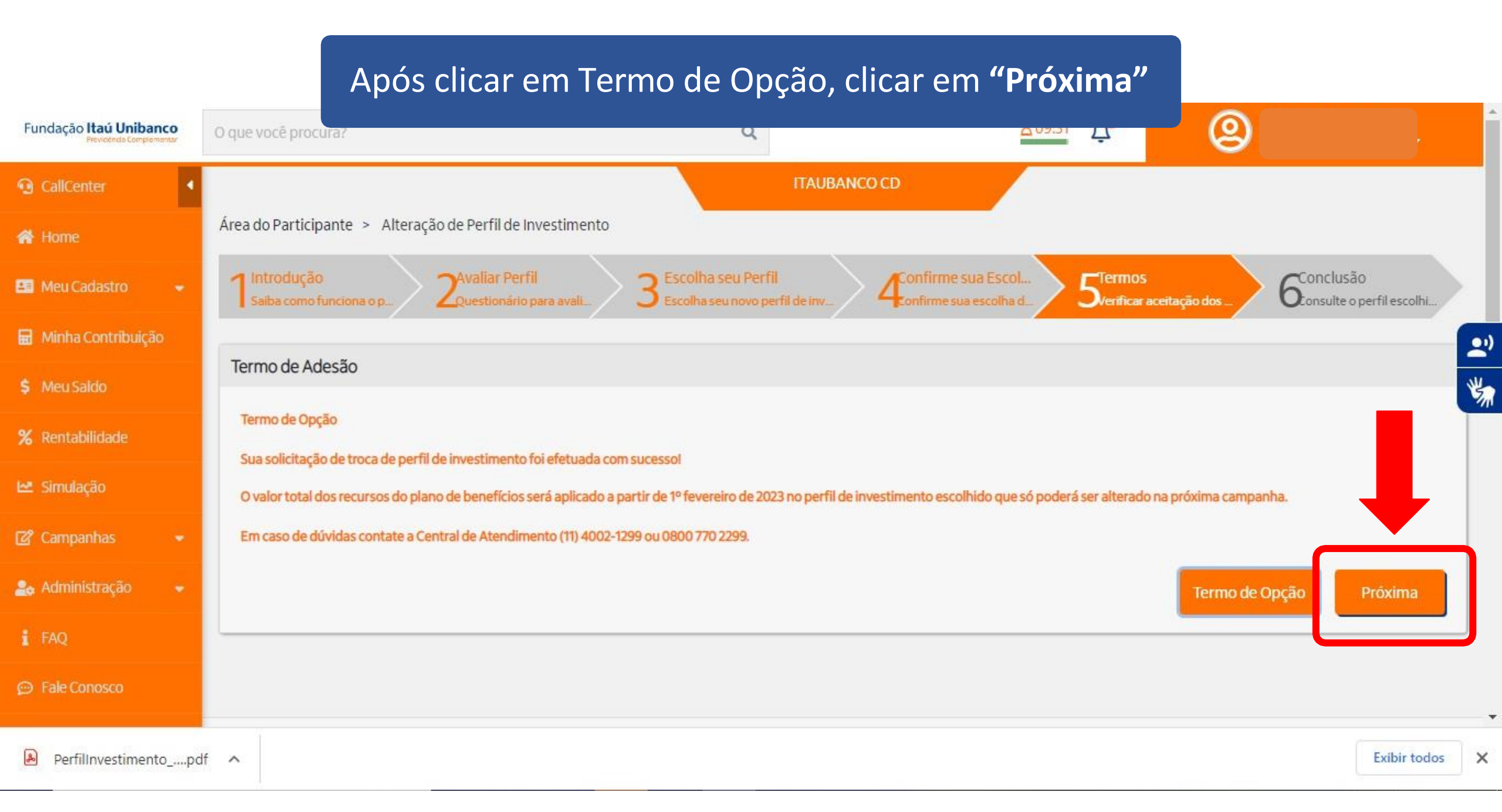

#### Conclusão da troca de Perfil 3 Escolha seu Perfil Escolha seu novo perfil de investi. Introdução Avaliar Perfil A Confirme sua Escolha C Termos Conclusão Meu Cadastro Questionario para avaliar perfit Salba como funciona o programa 4 Confirme sua escolha de perfil Verificar aceitação dos termos Consulte o perfil escolhido. Minha Contribuição Conclusão \$ Meu Saldo Caro participante, você concluiu todos os passos para alteração de perfil. Você poderá rever as telas de resultado e suas escolhas ou refazer a sua opção. Neste caso, as re-opções serão permitidas no % Rentabilidade período de vigência da campanha. Ressaltamos que, será válida a última opção de perfil solicitada. 2 🗠 Simulação Investimentos Investimentos De: Ultraconservador RF DI Para: Arrojado RV 40 Y. Aplicações em títulos de renda fixa pós-fixados, Mantém em torno de 40% dos recursos em renda Campanhas variável e, na parcela de renda fixa, faz alocações em referenciados ao CDI de emissores públicos e privados. juros pós-fixados, prefixados e indexados à inflação, de emissão pública e privada. administração Objetivo e riscos Em razão de fazer investimentos de baixo risco, os retornos esperados para esse perfil tendem a ser **Objetivo** e riscos Perfil que possui maior risco de oscilação de próximos ao CDI. desempenho, com possibilidade de rentabilidades Fale Conosco Tipo de participante baixas ou negativas por mais tempo. Tipo de participante As etapas de troca de perfil foram efetuadas. Clicar em "FECHAR" Aquele que pode e se sente confortável em correr mais riscos do que nos outros perfis. Tem que estar disposto a encarar a alta variação das taxas de juros e no mercado

Caso o participante queira alterar o perfil escolhido, poderá fazer clicando no botão "CANCELAR ALTERAÇÃO"

Ao clicar nesse botão, a solicitação será cancelada e o participante poderá alterar o perfil quantas vezes quiser, durante o período de vigência da campanha.

O participante receberá um e-mail de cancelamento do perfil escolhido.

60.009 Renda Variável 40.0096 acionário e tolerar rentabilidade acumulada negativa por prazo relevante em cenários adversos.

#### Benchmark (referência de rentabilidade)

60% do CDI + 40% Ibovespa, rebalanceado mensalmente

Intervalo de alocação de renda variável

X

Exibir todos

| Regulamento do<br>Plano |                                                                                                    | <u>Benchmark (referência de rentabilidade)</u><br>100% do CDI<br><u>Intervalo de alocação de renda variável</u><br>Não permite alocação em renda variável |                                                                                                    |                                                                         | <u>Lipo de participante</u><br>Aquele que pode e se sente confortável em correr m<br>do que nos outros perfis. Tem que estar disposto a e<br>alta variação das taxas de juros e no mercado aciona<br>tolerar rentabilidade acumulada negativa por prazo<br>relevante em cenários adversos. | ais riscos<br>ncarar a<br>irio e |
|-------------------------|----------------------------------------------------------------------------------------------------|----------------------------------------------------------------------------------------------------|----------------------------------------------------------------------------------------------------|-------------------------------------------------------------------------|----------------------------------------------------------------------------------------------------|----------------------------------|
| Institucional 🔹         | Renda Fixa 100,00%<br>Renda Variável 0,00%                                                                                                    | Para maiores informações acessar o link a<br>https://www.fundacaoitauunibanco.com.<br>content/uploads/2022/12/ITAUBCOPACD                                 | baixo:<br>br/wp-<br>JL ndf<br>As etapas de troca de pert<br>Caso o participante queira<br>clicando no botão <b>"CANCI</b> | iavel 40,00%<br>fil foram efetuae<br>a alterar o perfi<br>ELAR ALTERAÇÃ | Benchmark (referência de rentabilidade)<br>60% do CDI + 40% Ibovespa, rebalanceado mensaln<br>das. Clicar em "FECHAR"<br>l escolhido, poderá fazer<br>0"                                                                                                    | iente                            |
|                         | Termo de Opção<br>Sua solicitação de troca de perfil de investimento foi efetuada o<br>O valor total dos recursos do plano de benefícios será aplicado<br>Em caso de dúvidas contate a Central de Atendimento (11) 4002<br>Termo de Opção | com sucesso!<br>a partir de 1º fevereiro de 2023 no perfil de investime<br>2-1299 ou 0800 770 2299.                                                       | Ao clicar nesse botão, a se<br>poderá alterar o perfil qu<br>vigência da campanha.<br>O participante receberá u           | olicitação será o<br>antas vezes qui<br>m e-mail de car                 | cancelada e o participante<br>ser, durante o período de<br>ncelamento do perfil escolhi                                                                                                    | do.                              |
| Perfillnvestiment       | opdf へ                                                                                                    |                                                                                                    |                                                                                                    |                                                                         | Exibir                                                                                                    | todos X                          |

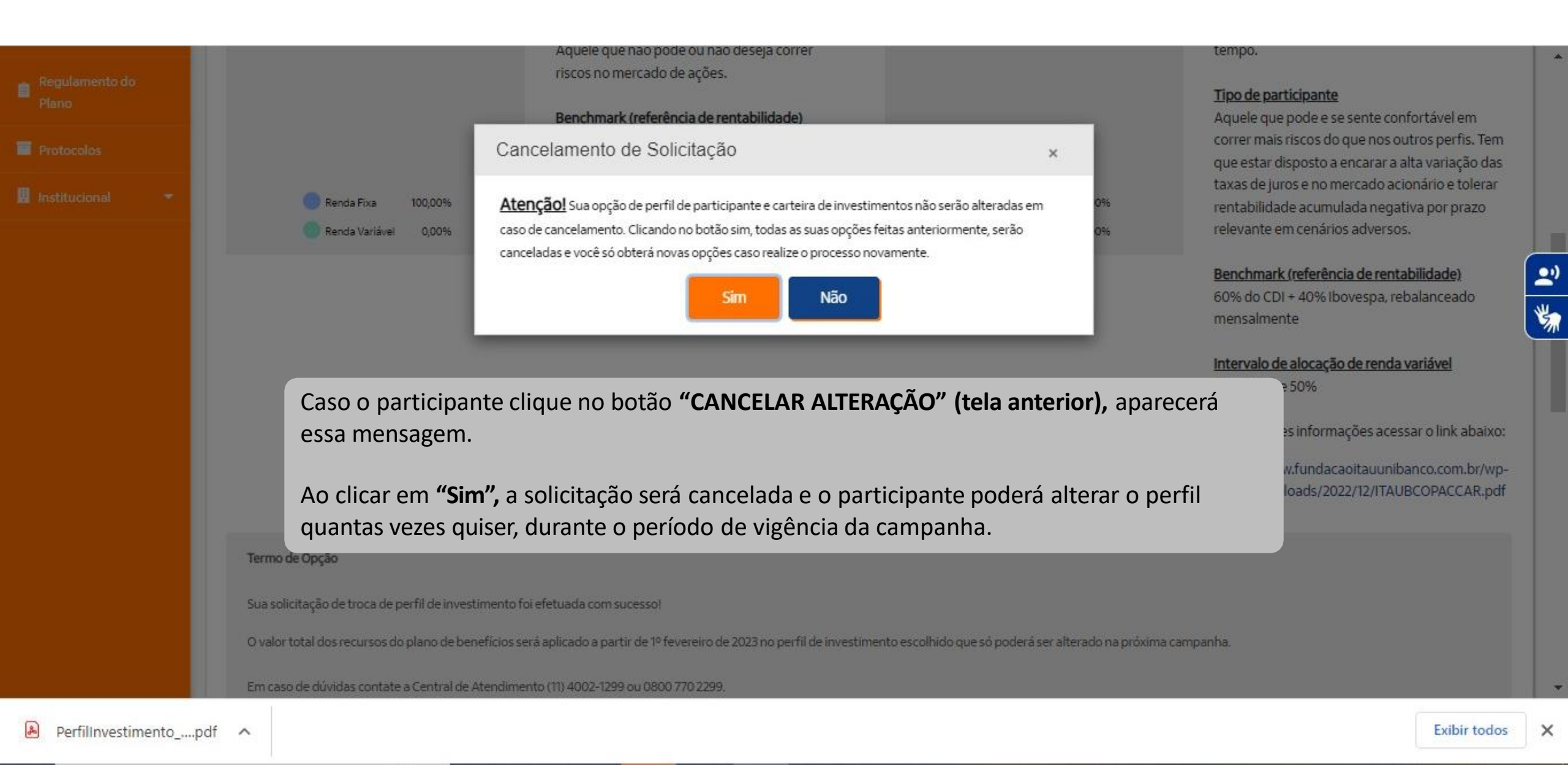

| Fundação Itaú Unibanco<br>Presidencia Complementar | O que você procura?                                      | Q                                                                                   | ×08:01 A                                                                                                    |  |  |  |  |  |  |
|----------------------------------------------------|----------------------------------------------------------|-------------------------------------------------------------------------------------|----------------------------------------------------------------------------------------------------|--|--|--|--|--|--|
| CallCenter                                         |                                                          | Ос                                                                                  | ancelamento foi efetuado e voltará a tela de início.                                                                                                    |  |  |  |  |  |  |
| 🐔 Home                                             | Área do Participante > Alteração de Perfil de Inve       | estimento                                                                           |                                                                                                    |  |  |  |  |  |  |
| 🚨 Meu Cadastro 👻                                   | 1 Introdução<br>Saiba como funciona o progr. 2 Avaliar P | erfil<br>rio para availar pe 3 Escolha se per                                       | articipante poderá alterar o perfil quantas vezes quiser, durante o<br>Todo de vigência da campanha.                                                                                                    |  |  |  |  |  |  |
| 🖬 Minha Contribuição                               | Parfil Atual: Ultraconconundor PE DI                     |                                                                                     | Forramenta de Alteração de Perfil de Investimentos                                                                                                    |  |  |  |  |  |  |
| \$ Meu Saldo                                       | Perni Atuai: Oltraconservador RF Di                      |                                                                                     | Ferramenta de Alteração de Perni de Investimentos                                                                                                    |  |  |  |  |  |  |
| % Rentabilidade                                    | Visualize seu perfil de investimento atual.              |                                                                                     | Campanha de Perfis de Investimentos                                                                                                    |  |  |  |  |  |  |
| 🗠 Sīmulação                                        | Ultraconservador RF DI                                   | Investimentos                                                                       | O processo para troca de perfis de investimentos é todo <u>automatizado</u> .                                                                                                    |  |  |  |  |  |  |
| 🖉 Campanhas 🛛 🝷                                    |                                                          | Aplicações em títulos de renda fixa pós-<br>fixados, referenciados ao CDI de emisso | São duas etapas para escolher seu perfil:<br>25                                                                                                    |  |  |  |  |  |  |
| 🍰 Administração 🔹                                  |                                                          | públicos e privados.<br>Obietivo e riscos                                           | <ol> <li>Preenchimento do Teste de Perfil de Investidor para auxiliar na escolha do seu perfil;</li> <li>Conhecer as suas outras opções de Perfil de Investimento e escolher o Perfil mais adequado para você.</li> </ol> |  |  |  |  |  |  |
| i faq                                              |                                                          | Em razão de fazer investimentos de baix<br>risco, os retornos esperados para esse p | Desenvolvemos o Teste de Perfil de Investidor para lhe auxiliar. Além de ser rápido (menos de 5 minutos), as<br>rfil                                                                                                    |  |  |  |  |  |  |
| P Fale Conosco                                     |                                                          | tendem a ser próximos ao CDI.                                                       | resultado seja o mais efetivo possível, é importante que você leia e responda com atenção. Ao avaliar o                                                                                                    |  |  |  |  |  |  |
| 📋 Guia do Plano                                    |                                                          | <u>Tipo de participante</u><br>Aquele que não pode ou não deseja corr               | resultado, tenha em mente que a escolha do perfil é uma decisão individual, pois deve estar adequada às<br>características e objetivo de cada um.<br>er                                                                   |  |  |  |  |  |  |
| 🗻 Regulamento do                                   |                                                          | riscos no mercado de ações.                                                         | O Teste de Perfil de Investidor serve apenas para auxiliar nessa escolha e sua indicação não deve ser                                                                                                    |  |  |  |  |  |  |
| Perfillnvestimento                                 | .pdf                                                     |                                                                                     | Exibir todos                                                                                                    |  |  |  |  |  |  |

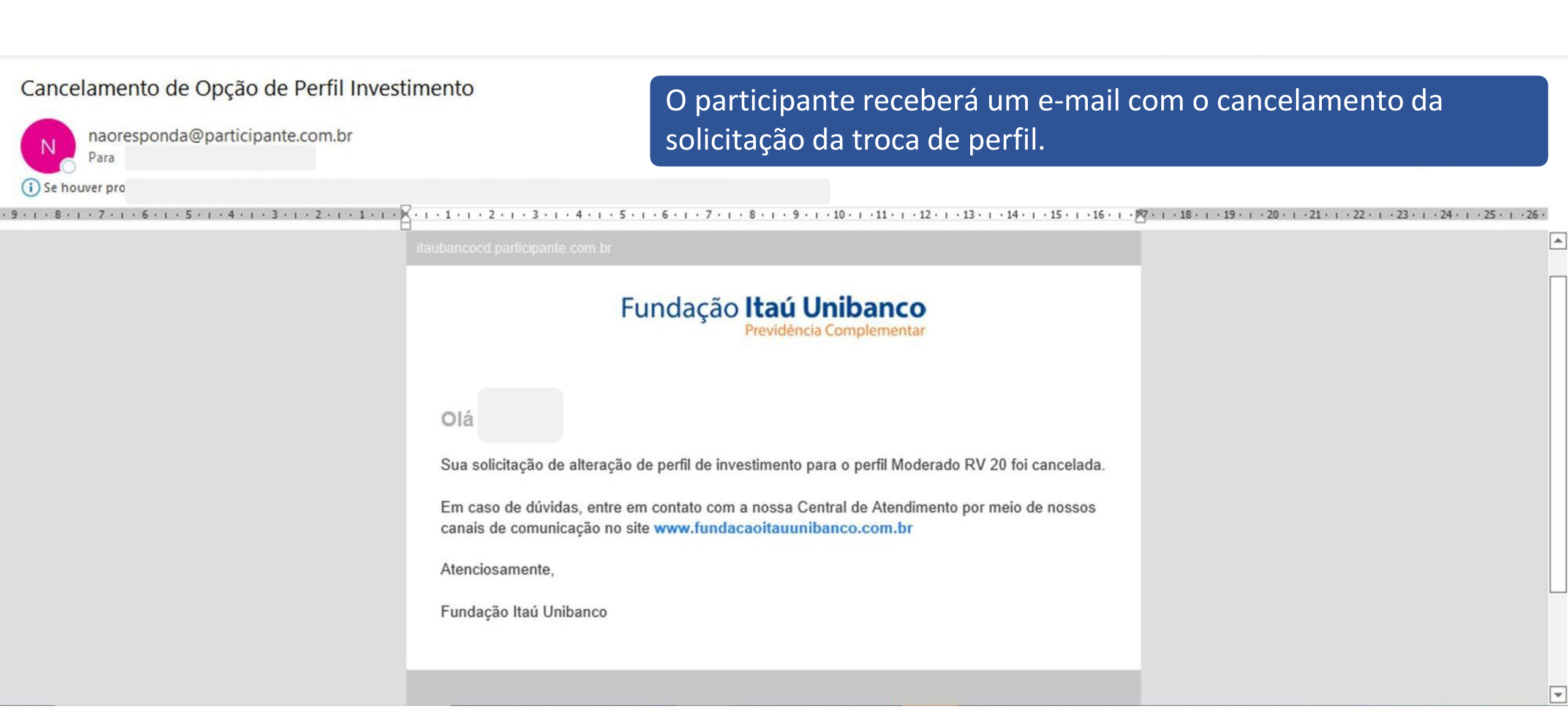

# Teste Perfil do Investidor para os assistidos e pensionistas

O processo e o passo-a-passo para a troca de perfil é a mesma. A mudança é no Teste Perfil de Investidor

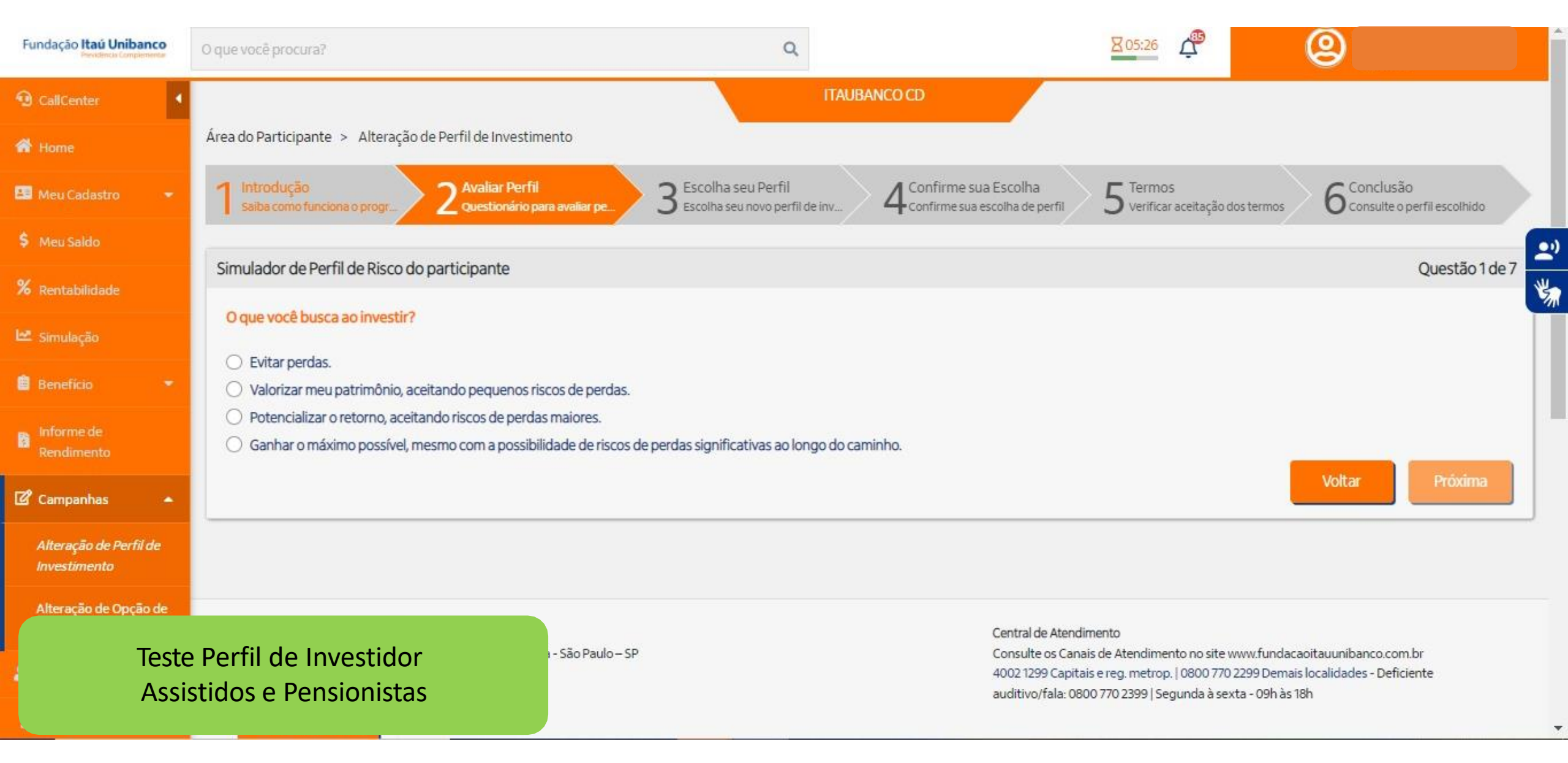

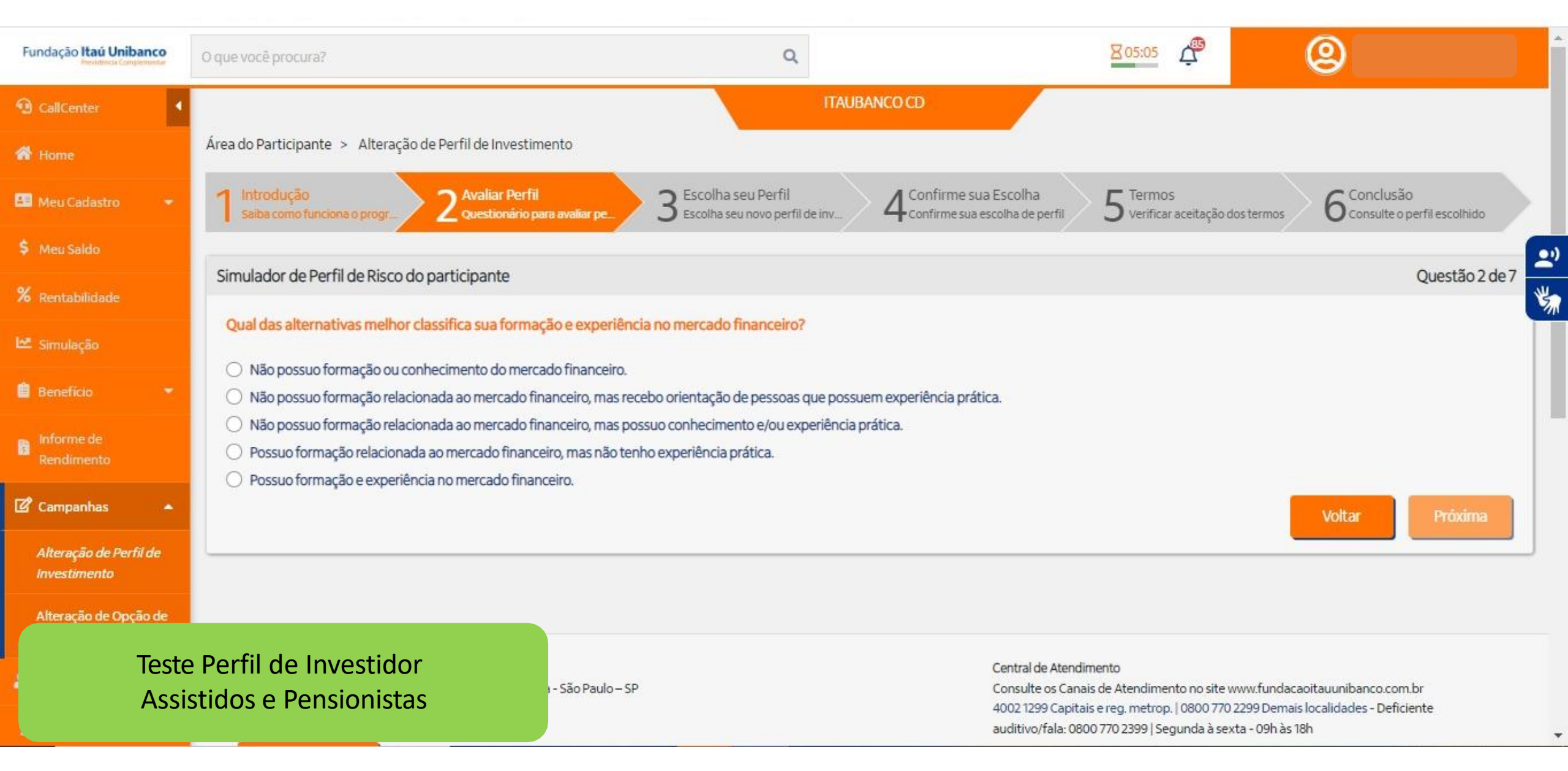

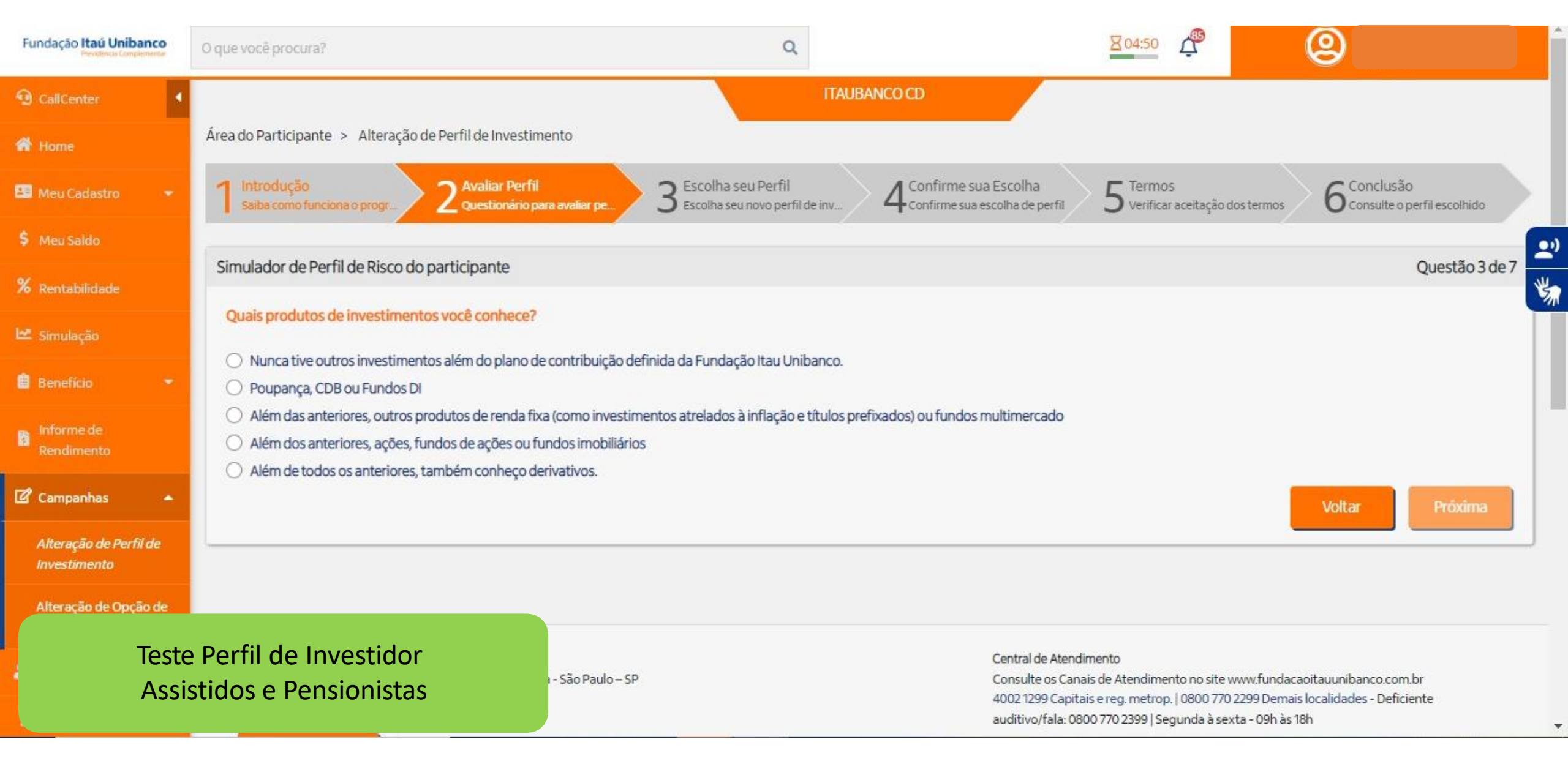

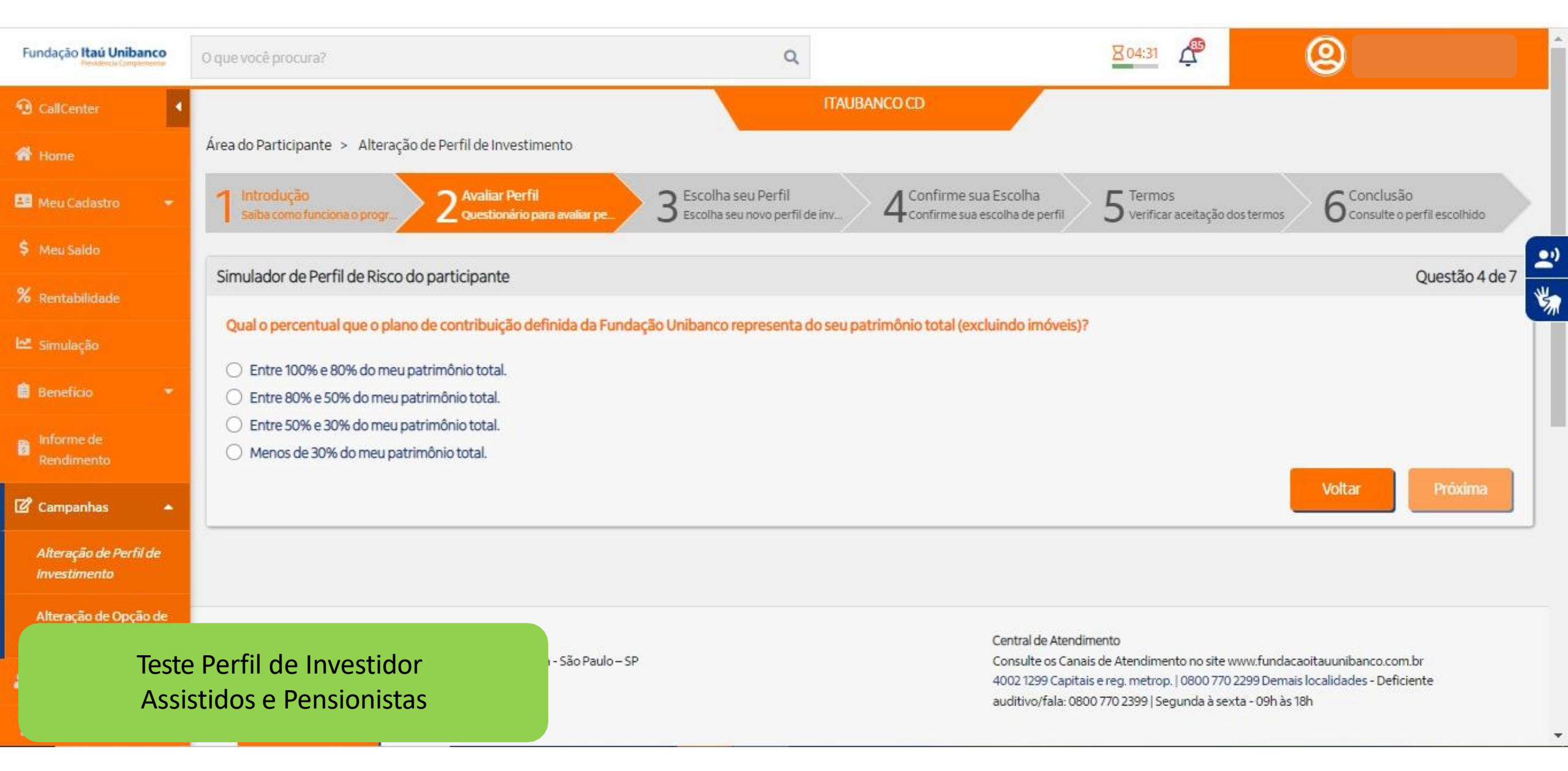

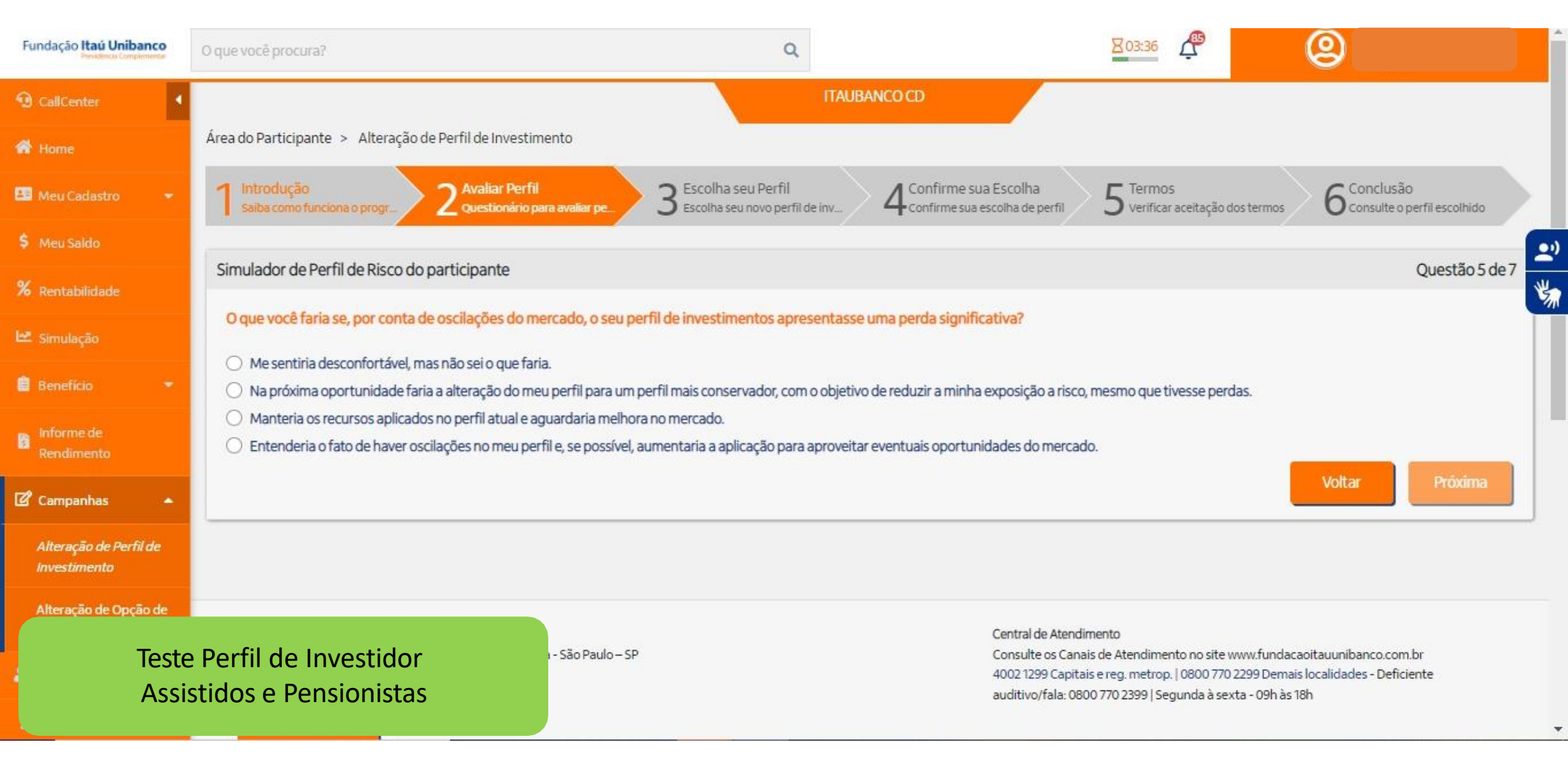

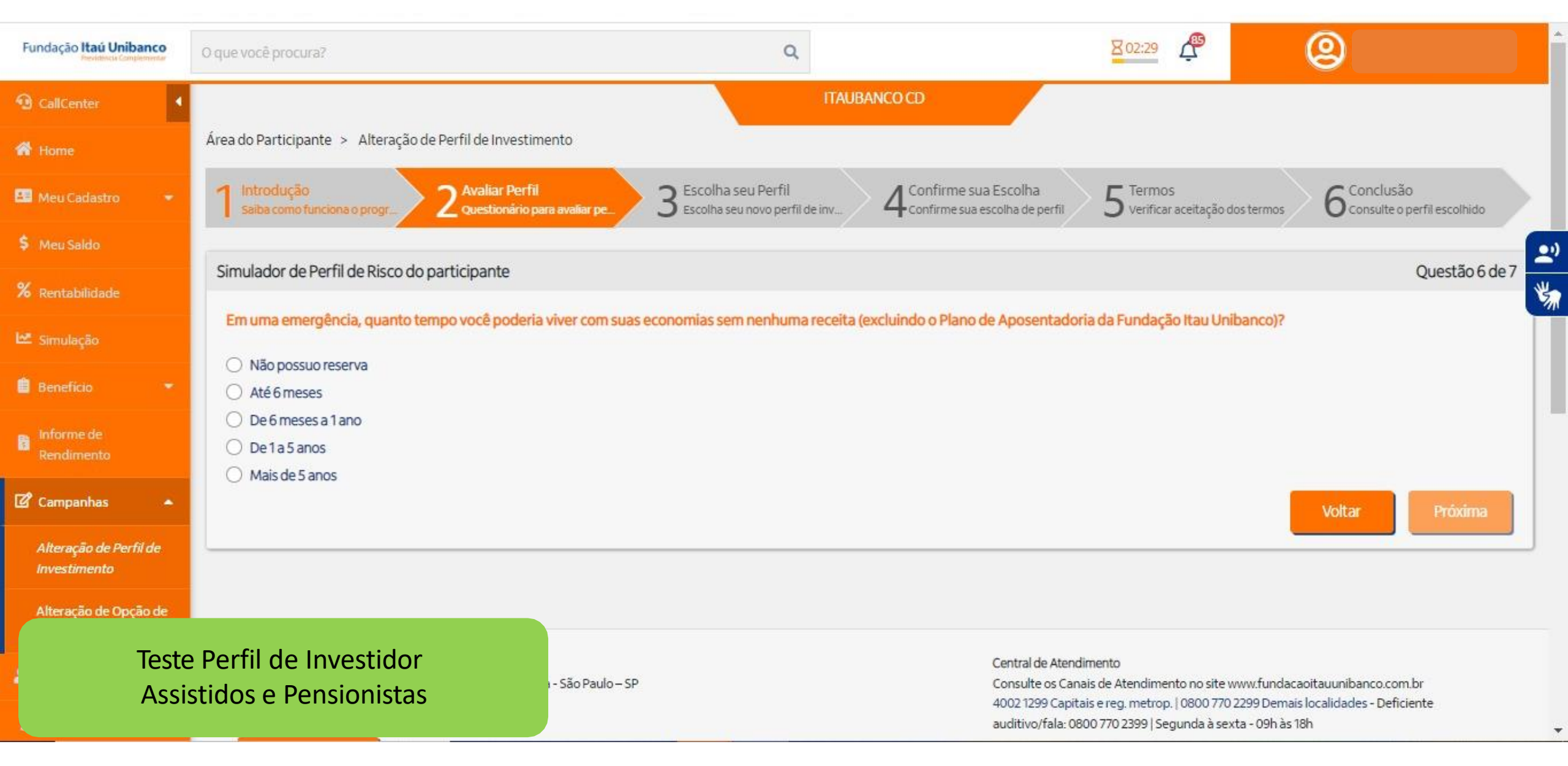

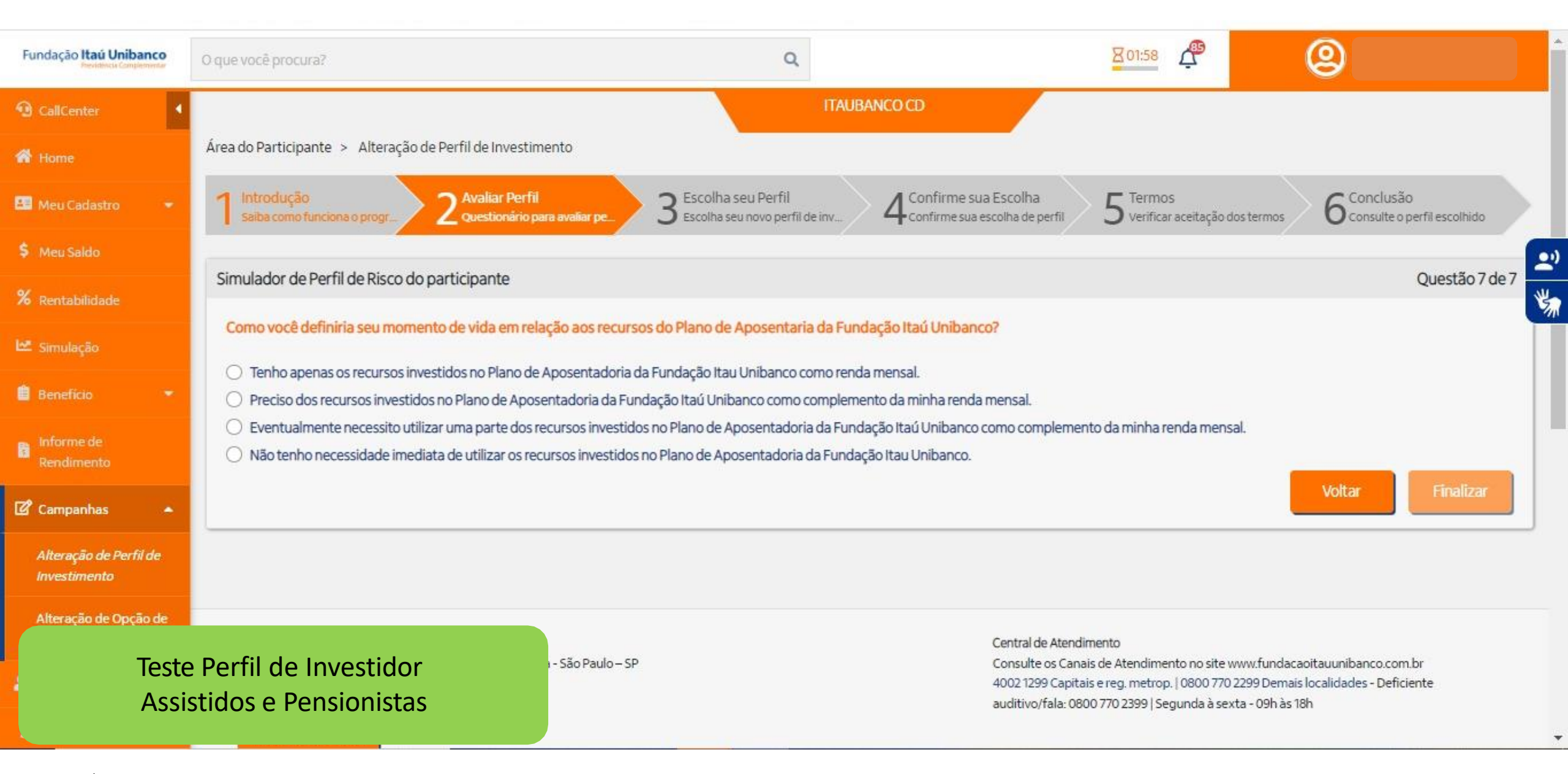